## KODAK DRYVIEW 5800 Laser Imager and CARESTREAM DRYVIEW 5850 Laser Imager

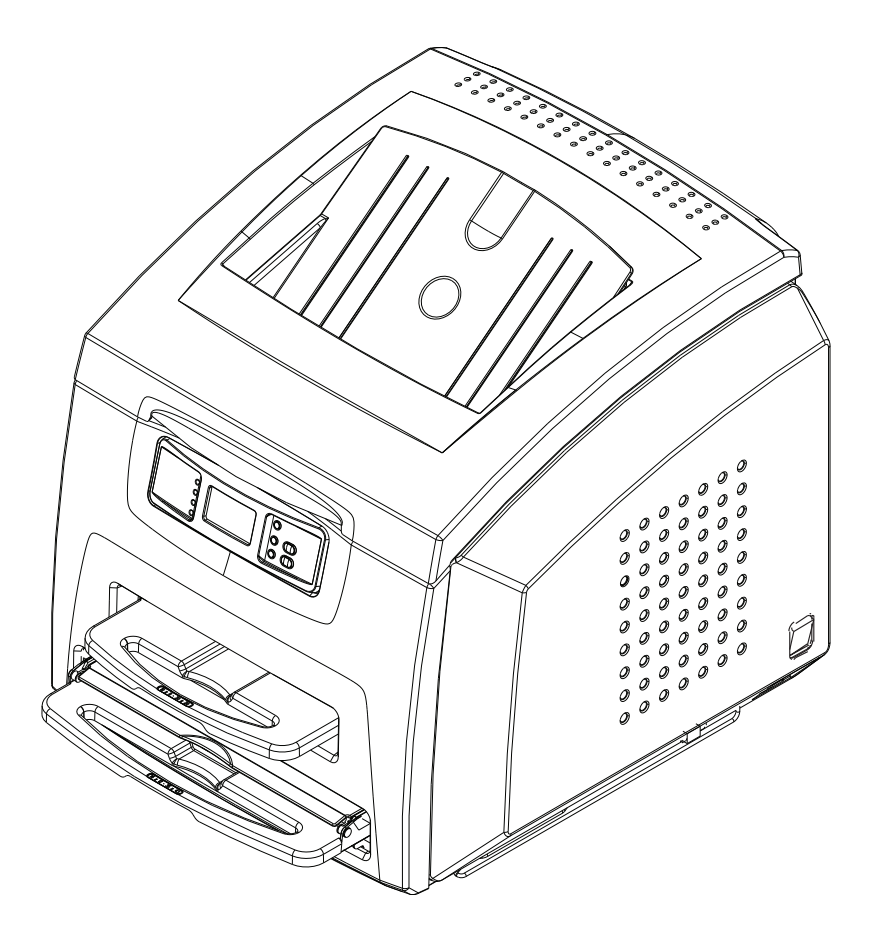

## **User's Guide**

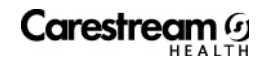

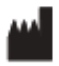

150 Verona Street Rochester, New York 14608

© Carestream Health, Inc., 2009

DRYVIEW is a trademark of Carestream Health, Inc. The Kodak trademark and tradedress are used under license from Kodak.

Pub No. 2G0733 Rev. B

## **Table of Contents**

| 1 Overview                                          | 1-1  |
|-----------------------------------------------------|------|
| DRYVIEW 5800 and 5850 Laser Imagers                 | 1-1  |
| How the Laser Imagers Work                          | 1-2  |
| System Components                                   | 1-3  |
| Print Sequence                                      | 1-4  |
| Automatic Image Quality Control                     | 1-5  |
| Agency Compliance                                   | 1-5  |
| User Guide Conventions                              | 1-5  |
| 2 Using and Maintaining the Imager                  |      |
| Operator Control of the Imager                      |      |
| Turning Imager Power ON and OFF                     | 2-1  |
| Local Panel and Display Screen                      | 2-2  |
| Local Panel Lavout                                  | 2-2  |
| Display Screen Icons                                | 2-3  |
| Web Portal                                          | 2-5  |
| Levels of User Access                               | 2-5  |
| Accessing the Web Portal                            | 2-6  |
| Operations                                          | 2-8  |
| Unloading and loading the Film Tray                 | 2-8  |
| Inserting the Film Saver and Removing the Film Tray | 2-11 |
| Removing Print Jobs From the Unprintable Jobs Queue | 2-11 |
| Calibration Prints                                  | 2-12 |
| Running a Calibration Print                         | 2-12 |
| Calibration Failure                                 | 2-12 |
| Working with Quality Test Prints                    | 2-13 |
| Requesting a Test Print at the Imager               | 2-13 |
| Requesting a Test Print at the Web Portal           | 2-13 |
| Operator Maintenance                                | 2-14 |
| Changing the Charcoal Filter                        | 2-14 |
| 3 Troubleshooting                                   |      |
| Error and Alarm Indications                         | 3-1  |
| DICOM Printer Status Messages                       | 3-1  |
| Printer Status Messages                             | 3-2  |
| Film Supply Status Messages                         | 3-3  |
| Job Manager Status Messages                         | 3-5  |
| Condition Codes                                     | 3-6  |
| Clearing Film Jams                                  | 3-13 |
| Film Jam - Code 2x-116                              | 3-14 |
| Film Jam - Code 2x126                               | 3-17 |
| Film Jam - Code 26325                               | 3-19 |
| Film Jam - Codes 26326 or 26543                     | 3-19 |
| Film Jam - Code 26544                               | 3-21 |
| Calling for Support                                 | 3-22 |

| 4 Film Technical Information                                              | 4-1       |
|---------------------------------------------------------------------------|-----------|
| General Description                                                       | 4-1       |
| Spectral Sensitivity                                                      | 4-1       |
| Image Quality                                                             | 4-1       |
| Environmental Impact                                                      | 4-2       |
| Storing and Handling Undeveloped Film                                     | 4-2       |
| Handling Developed Film                                                   | 4-2       |
| Archiving Developed Film                                                  | 4-3       |
| Exposing to Moisture                                                      | 4-3       |
| Dissipating Odor                                                          | 4-3       |
| Dissipating Heat                                                          | 4-3       |
| Recycling Film                                                            | 4-3       |
| 5 Specifications                                                          | 5-1       |
| Location                                                                  | 5-1       |
| Equipment Specifications                                                  | 5-1       |
| Operating Space Requirements                                              | 5-1       |
| Other Location Considerations                                             | 5-2       |
| Environmental Requirements                                                | 5-3       |
| Temperature                                                               | 5-3       |
| Relative Humidity                                                         | 5-3       |
| Altitude                                                                  | 5-3       |
| Surface Condition                                                         | 5-3       |
| Environmental Effects                                                     | 5-3       |
| Laser Specifications                                                      | 5-3       |
| Power Requirements                                                        | 5-4       |
| Network Requirements                                                      | 5-4       |
| Film                                                                      | 5-4       |
| Film Types                                                                | 5-4       |
| Film Sizes                                                                | 5-5       |
| Film Storage                                                              | 5-5       |
| Glossary                                                                  | ••••• G-1 |
| Appendix A: Warranty and Limitation of Liability                          | A-1       |
| Important Notice to Purchaser                                             | A-1       |
| End User License Agreement (EULA)                                         | A-2       |
| Carestream Health, Inc. Software End User License Agreement               | A-2       |
| End-User License Agreement for <i>Microsoft</i> Desktop Operating Systems | A-4       |

## **1** Overview

## **DRYVIEW 5800 and 5850 Laser Imagers**

The 5800 and 5850 Laser Imagers are continuous-tone laser imagers with an internal photothermographic film processor. Heat, rather than photo chemicals, is used to develop the film. The Laser Imagers receive digital images from medical image source devices (modalities) over a network. The format that the Imager accepts is DICOM. The Laser Imagers print images on KODAK DRYVIEW Laser Imaging Film. Each film package contains 100 sheets of film. The Imagers can accept any type and size of film as described in Chapter 5 of this manual. Intended Use The KODAK DRYVIEW 5800 Laser Imager provides high quality hard copy film output from digital imaging source modalities for use in medical imaging diagnosis and referral. Electronic image information signals are managed and transformed optically to expose KODAK DRYVIEW media. The system is intended for use with a variety of digital modalities including, but not limited to, CT (Computerized Tomography), MR (Magnetic Resonance) and CR (Computed Radiology) for diagnostic use by medical radiologists and communications to referring physicians and their patients. The CARESTREAM DRYVIEW 5850 Laser Imager is intended to provide high-resolution hard copy images from digital imaging source output signals. The device is intended for use with KODAK DRYVIEW media including DVM (DRYVIEW Mammography Films). The imager will interface with a variety of digital modalities, including, but not limited to, CR (Computed Radiology), DR (Digital Radiology), CT (Computerized Tomography), MRI (Magnetic Resonance Imaging), and FFDM (Full Field Digital Mammography). The images are to be used

for medical diagnosis and referral to physicians and their patients.

## How the Laser Imagers Work

The Imagers are network printers connected on a network along with one or more medical imaging devices. They print images sent over the network from medical imaging devices or workstations sending images concurrently.

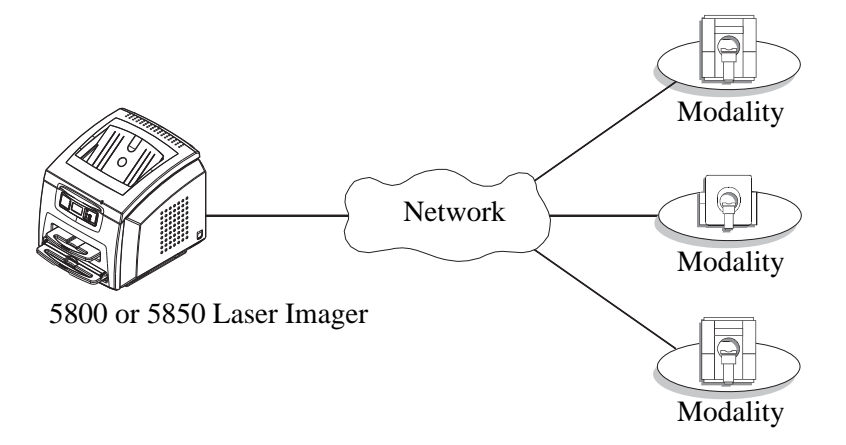

The Imagers have hard-disk storage for a large number of digital images. As images arrive, they are stored on the hard disk and placed in a print queue (sequenced for printing) based on time of receipt and priority. Because the Imagers can store images, they can continue to accept incoming print jobs even when the film cartridge is empty or the Imager is temporarily unable to print. Images that require a different film size or film type than is currently in the Imager are placed in a separate "waiting for media" queue and a code on the Local Panel reminds the operator to change film.

During normal operation, the Imager requires very little operator attention. The Imager prints automatically in response to print requests from the associated image devices. Information sent along with print requests, such as film size, density and priority, control the print operations. Main operator responsibilities include loading film and monitoring for malfunctions.

## **System Components**

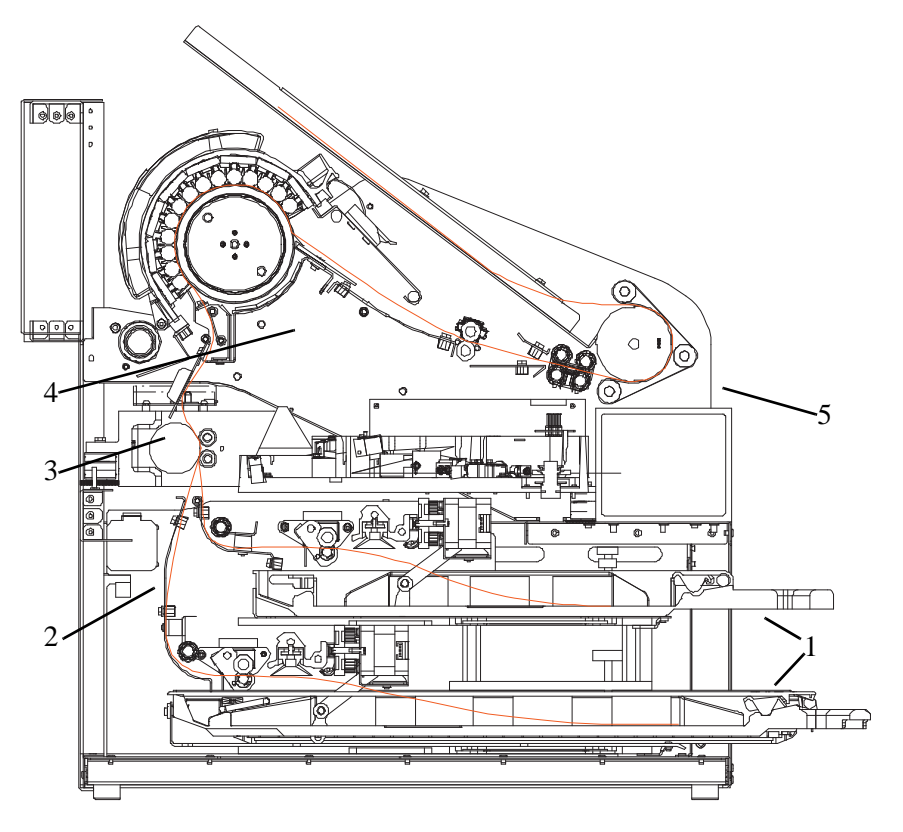

- 1 **Film trays.** Your Imager is configured with two film trays. Each film tray holds a different size of DRYVIEW Laser Imaging Film. Both film trays must be installed in order for the Imager to operate.
- 2 **Film feed transport**. The film feed transport orients and centers the film while moving the film from the film tray to the imaging portion of the Imager.
- 3 **Film imaging**. The optics module writes the image onto the film while the film is moved through the exposure transport area.
- 4 **Film processor**. The film processor uses heat to develop the image written onto the film by the laser in the optics module.
- 5 **Local panel**. The local panel contains the display screen.

## **Print Sequence**

When the Imager receives a print request, it determines the requested film size and type and then it selects the appropriate film tray.

Each time the Imager receives a print request, the following print sequence occurs:

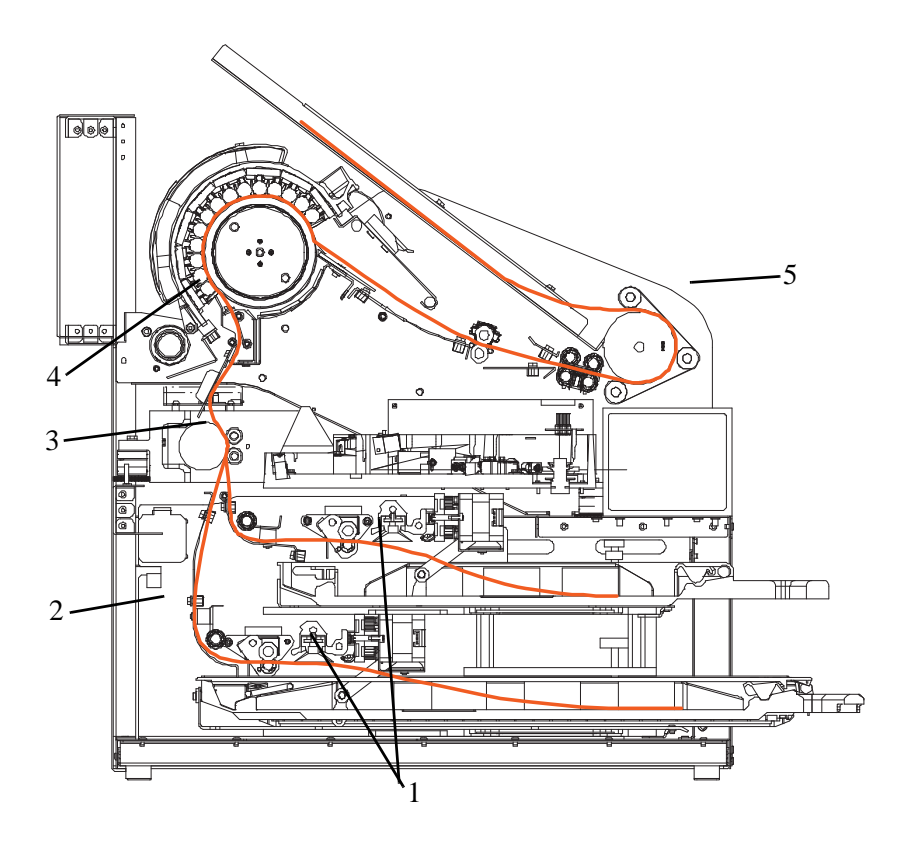

- 1. Suction cups in the pickup area lift a single sheet of film out of the tray and feed the film into the transport rollers.
- 2. The transport rollers move the film up into the registration transport area, where film registration takes place.
- 3. As the film moves through the exposure transport, the optics module writes the image onto the film, then moves the film into the film processor.
- 4. As the film passes over the processor drum, the heat generated by the drum develops the film.
- 5. The film transport rollers move the exposed film to the exit area.

## **Automatic Image Quality Control**

An internal densitometer is a key element in the Automatic Image Quality Control (AIQC) process. The densitometer enables the Imager to automatically adjust image processing parameters to produce the best image. The Imager adjusts these parameters each time it prints a calibration film.

A calibration film is printed when:

- The film tray is inserted in the Imager with film of a new lot number.
- A calibration film is requested from the local panel or web portal.
- A film tray is inserted into the Imager for which a current calibration is not stored.

#### **Agency Compliance**

See the Safety Manual for the KODAK DRYVIEW 5800 Laser Imager and CARESTREAM DRYVIEW 5850 Laser Imager, 2G0734.

#### **User Guide Conventions**

The following special messages emphasize information or indicate potential risks to personnel or equipment.

- **NOTE:** Notes provide additional information, such as expanded explanations, hints, or reminders.
- IMPORTANT: Important notes highlight critical policy information that affects how you use this guide and this product.

#### 

Cautions point out procedures that you must follow precisely to avoid damage to the system or any of its components, loss of data, or corruption of files in software applications.

**DANGER:** Danger identifies procedures that you must follow precisely to avoid injury to yourself or others.

#### 

Laser warnings warn personnel that access to laser radiation is possible and all personnel must avoid direct exposure to the beam.

# 2 Using and Maintaining the Imager

## **Operator Control of the Imager**

During normal operation, the Imager receives and automatically prints images sent by modalities over a network. Very little operator control is required. The main responsibilities of the operator are described in the following section, along with overview information about using the Imager.

#### **Turning Imager Power ON and OFF**

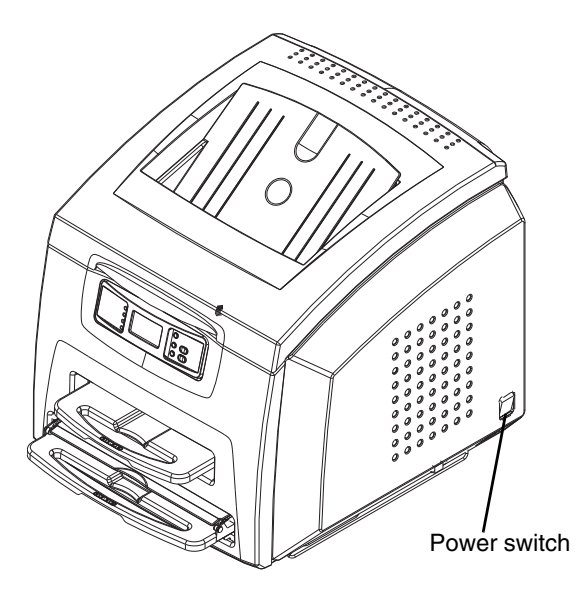

There is a power switch located at the back right of the Imager.

In the event of a power loss, the Imager shuts down. Films in process will not be completed and will remain where they are located in the Imager.

The Imager will restart after power is restored. After self-test, the Imager clears any films in process and automatically reprints any films that were in process when power was interrupted.

## Local Panel and Display Screen

#### Local Panel / Display Screen

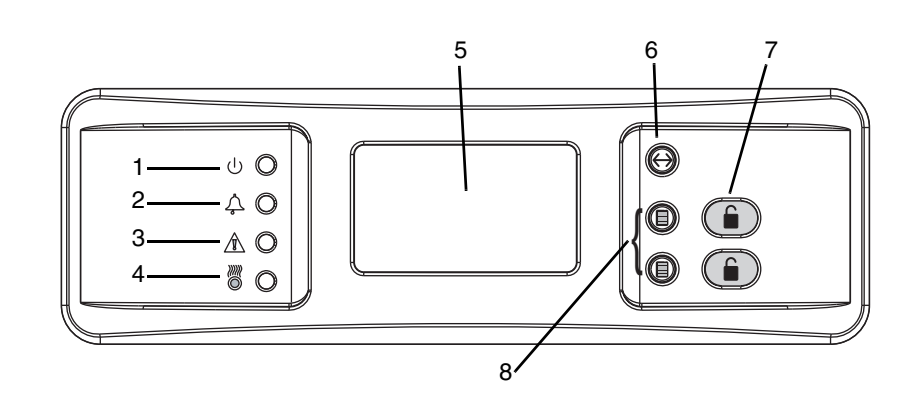

- 1 **Ready LED**. This LED, when steady on indicates that the Imager is ready for printing. When flashing, the Imager is processing and printing films. When unlit, the Imager is not ready to print.
- 2 **Error LED**. When lit, this LED indicates that the Imager has an error. An error code appears on the display screen.
- 3 **Attention LED**. When lit, this LED indicates a condition that requires attention, such as "out of film". The Imager can still process and print films from unaffected film trays.
- 4 **Warming LED**. When lit, this LED indicates that the Imager is warming up. A timer is also shown on the display screen indicating the amount of time, in minutes, before the Imager reaches operating temperature.
- 5 **Display screen**. Displays codes and icons that indicate the status and operating condition of the Imager.
- 6 **Menu Selection Button**. In Menu Selection Mode, you can work with menus on the Display Screen, and the functionality of buttons on the right side of the Local Panel change. To enter Menu Selection Mode, press and hold the Menu Selection Button (#6 on the graphic above) for 5 seconds. The following screens are available:
  - Test Print screen: Select a test print (only SMPTE is available for 5800 Imager. Other prints are available for mammography quality control for the 5850 Imager.)
  - Maintenance Reset screen: Reset maintenance items such as reset print counts, jobs to delete, etc.).
- 7 **Unlock buttons**. Used to unlock the film trays. Note that the trays will not unlock unless a film saver is installed in trays that have film.

**Note:** These buttons are used to select or cancel when in Menu Selection Mode. See the Icons table on page 2-4.

- 8 **Calibration buttons**. Initiate a manual film calibration for upper and lower film trays.
  - **NOTE:** These buttons are used to move up or down in a menu when in Menu Selection Mode. See the Icons table on page 2-4.

## **Display Screen Icons**

| Icon        | Description                                                                                                    |
|-------------|----------------------------------------------------------------------------------------------------|
|             | This icon indicates that film calibration is required. The Imager is<br>unable to print jobs from this tray until a successful calibration<br>occurs.                     |
| ß           | This icon indicates that a door is open on the Imager.                                                                                                    |
| $\boxtimes$ | This icon indicates an error with the film tray. An error code will<br>also be shown on the display screen. The film tray cannot be used<br>until the error is corrected. |
| ₽           | This icon indicates that you should insert the film saver into the film tray.                                                                                             |
|             | This icon appears when the film fails calibration and indicates that the Imager has been placed in manual mode.                                                           |
| ↔           | This icon indicates that the DICOM network connection to the Imager is offline.                                                                                           |
| D×          | This icon indicates that a film tray is not installed. Both film trays<br>must be installed in order for the Imager to operate.                                           |
| 4           | This icon indicates that preventive maintenance is due.                                                                                                    |
| ſ           | This icon indicates that one or more jobs are present in the Unprintable Job Queue.                                                                                       |
| ₽           | This icon indicates that the film saver must be removed from the film tray.                                                                                               |
| <b>₽</b> ₽  | This icon indicates that a reset of the print counts to preventive maintenance is due.                                                                                    |
| <b>₽</b>    | This icon indicates there are prints in the queue that are waiting to be deleted.                                                                                         |

#### Icon Description

- This icon indicates that a user-initiated system restart is in process.
- This icon indicates that the Imager has been placed in service mode.
- This icon indicates that the Imager is warming up. The amount of time remaining until the Imager reaches operating temperature is also shown on the display screen.

#### Icons in Menu Selection Mode

⇔

Ð

٩

(<del>(</del>)

X

The following icons appear on the Display Screen when you are in Menu Selection Mode. These icons represent the changed functionality of the buttons on the right side of the Local Panel.

While in Menu Selection Mode, press the button (#6 in the graphic on page 2-2) to display the Test Print or Maintenance Reset screen.

These icons indicate that the buttons shown by #8 in the graphic on page 2-2 have changed functionality. Rather than being used as Calibration buttons, you now use these buttons to move up or down in the menu on the Display Screen.

This icon indicates that the button shown by the upper #7 in the graphic on page 2-2 is no longer an Unlock button. Instead, use the button to select the currently highlighted menu item.

This icon indicates that the button shown by the lower #7 in the graphic on page 2-2 is no longer an Unlock button. Instead, use the button to cancel the selection.

#### Web Portal

The Web Portal is your interface to additional functions on the Imager. In the Web Portal, you can view and manage the Imager's connections over the network, configure features, view and correct error messages and general status, etc.

After you have accessed the Web Portal, you can check the status of the Imager and check the media and status of the film trays.

With a user account, you can log on to the Web Portal to perform more advanced functions such as:

- Setting up and working with network configuration for the imager and connected image sources.
- Retrieving logs, statistics, and system status.
- Performing diagnostic utilities, including backup and restore.

#### Levels of User Access

IMPORTANT: For information about creating user accounts, refer to the Web Portal Help system.

There are four levels of user access to the Imager.

- Level 1: Operator Activities include printing, clearing of some errors, and removing film jams and deleting jobs. A password is not required for this level of access.
- Level 2: Key Operator Activities include printing, clearing of some errors, removing film jams, performing minor setup, and deleting jobs. Access to Level 2 requires a Level 2 ID and password.
- Level 3: Local Service Local Service providers are Carestream Health trained and certified self-maintenance customers. Level 3 First Call Service provides access to all Level 1 and 2 features and functions. In addition, First Call activities include preventive maintenance with the ability to reset some imaging parameters. Access to Level 3 requires a Level 3 ID and password.
- Level 4: Full Service Full Service providers are Carestream Health Field Engineers, Technical Support staff, and certified service partners. Level 4 Full Service requires licensing for a specified period. Full Service providers have access to all Level 1, 2, and 3 service features. The providers can also access the laser imager through a service computer or through a remote computer connected to the network. Access to Level 4 requires a Service ID and password.

## Accessing the Web Portal

To access the Web Portal you will need a desktop or laptop computer that is connected to the network.

- 1. On a desktop or laptop computer, start WINDOWS Internet Explorer.
- 2. In the address field, type: http://<IP address>
  - **Note:** <IP address> is the IP address of the Imager.
- 3. Click Go.

The main window for the Web Portal appears.

| IDAK WEB SERVICE PORTAL                                   | SOFTWARE               |              |                        |                  |     |           |
|-----------------------------------------------------------|------------------------|--------------|------------------------|------------------|-----|-----------|
|                                                           |                        | Digiter 2    |                        |                  | ED. | ill Lag D |
| ryView 5800                                               | Device Status          |              |                        |                  |     |           |
| a to report to be a                                       |                        |              |                        |                  |     |           |
| Administration<br>Configuration                           | San 1                  | Status Renty | Canton To Print I      | Queued For Page  |     |           |
| Elegentics<br>Montoring and Contral<br>System Information |                        | Associations | Walling For Media      | Unprintable Jobs |     |           |
| Bostofician.                                              | EVISION MET.           |              | 1 1000 700             |                  |     |           |
|                                                           | 71.Dest                | 75.4cm (941  | P. Sentti              | Nen IVE          |     |           |
|                                                           | Film Tray Status Ready | Calinda      | Film Tray Status Reedy | Culler           | -   |           |
|                                                           | Errors 💌 (Tear Hes)    |              |                        |                  |     |           |
|                                                           |                        |              |                        |                  |     |           |
|                                                           |                        |              |                        |                  |     |           |
|                                                           |                        |              |                        |                  |     |           |
|                                                           |                        |              |                        |                  |     |           |

The center panel displays the screens where you view and perform tasks. On-line help is available by selecting "Documentation" from the left panel. The left panel displays links to all other screens.

To log on to the Web Portal as a Level 2 or Level 3 user, do the following.

1. Click the Log On icon.

The following window appears.

| KODAR WEB SERVICE Peatal Softwart,                                                                                                    | and the second                                                                |            |
|----------------------------------------------------------------------------------------------------|-------------------------------------------------------------------------------|------------|
| Davlace MIT                                                                                                    | Espin .                                                                       | Nety Netwo |
| DryVens SICO<br>Charte regeneratingen<br>III de Angeweiten<br>III de Angeweiten<br>IIII de Angeweiten<br>IIII de Angeweiten<br>IIIIIIIIIIIIIIIIIIIIIIIIIIIIIIIIIIII | Verse Legin           Werkense: Phrase roter room IB and promotif in long on. |            |

- 2. Enter your User ID and password.
- **NOTE:** The Imager comes with a default User ID and password for Level 2 and Level 3 users.
  - for Level 2: User ID = KeyOperator; Password = DV5800
  - for Level 3: User ID = LocalService; Password = DV5800

**NOTE:** The password is the same for the 5800 and 5850 Laser Imagers.

3. Click Login.

The items on the left side of the display will differ according to your level of access.

## **Operations**

Unloading and loading the Film Tray

IMPORTANT: Leave the Imager powered on while loading or unloading the film tray.

When 100 sheets of film have been used, a 0 film count appears on the display screen.

- 1. Press the "unlock" button on the local panel to release the film tray.
- 2. Remove the film tray from the Imager.

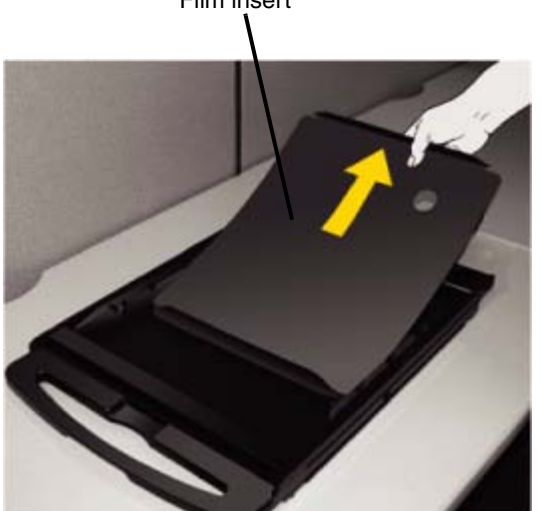

3. Remove the old film insert from the tray and discard in a manner suitable to local ordinances.

**NOTE:** Before loading a new package of film, clean any particles from the inside surface of the film tray, including the ramp and top edge of the tray.

Film insert

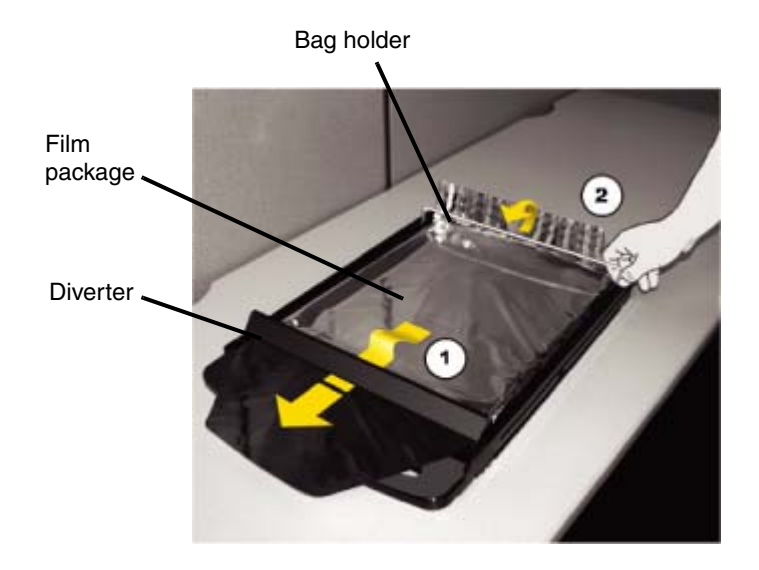

- 4. Pull the diverter (plastic bar) and bag holder (silver bar) into the up position.
- 5. Press the new film package down in the tray with the label facing up.
- 6. Pull the front flap of the film package forward and place it under the diverter (1).
- 7. Set the back end of the film package under the bag holder (2).
- 8. Press down firmly using both hands so the film package sits flat against the bottom of the tray.

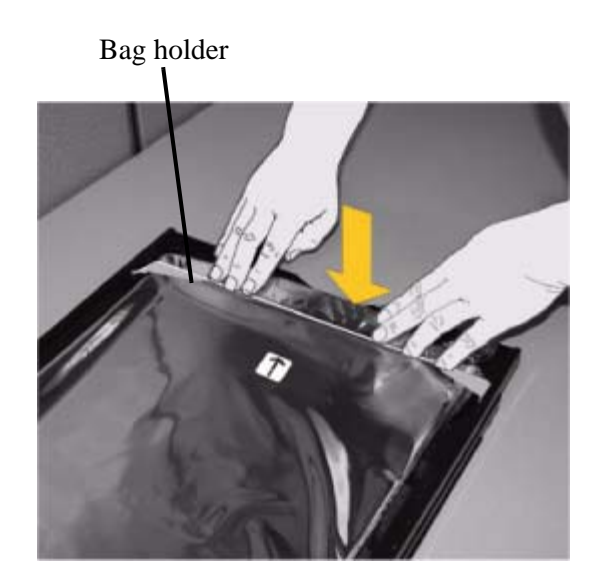

9. Swing the bag holder of the film tray back in place.

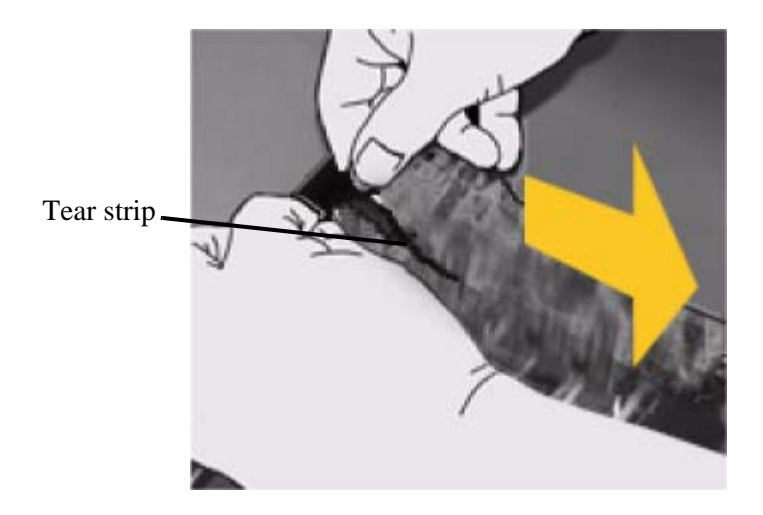

- 10. Remove the tear strip from the plastic bag.
- 11. Swing the diverter of the film tray back in place.

#### **IMPORTANT:** *Do not install the Film Saver onto the film tray.*

12. Slide the tray back into the Imager slot.

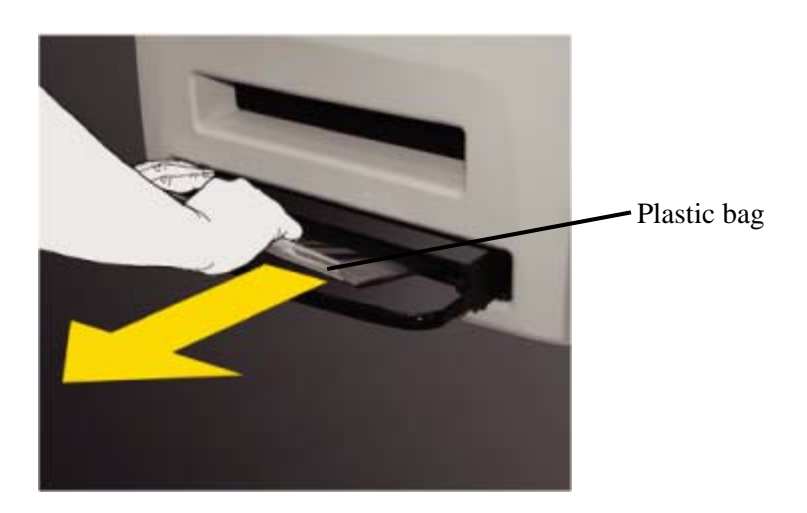

13. To remove the plastic bag so the Imager can access the film, pull the plastic bag tail firmly and smoothly. The entire film bag will slide out.

#### Inserting the Film Saver and Removing the Film Tray

A film saver must be inserted into a film tray before:

- the hood is opened.
- any panel on the Imager is removed.
- a film tray with film in it is removed.
- 1. Insert the film saver as shown below.
- 2. If the film tray has not been unlocked, press the "unlock" button on the local panel.
- **NOTE:** The film tray must be removed within 30 seconds after pressing the "unlock" button. Otherwise, the film tray will re-lock automatically.
  - 3. Remove the film tray as shown below.

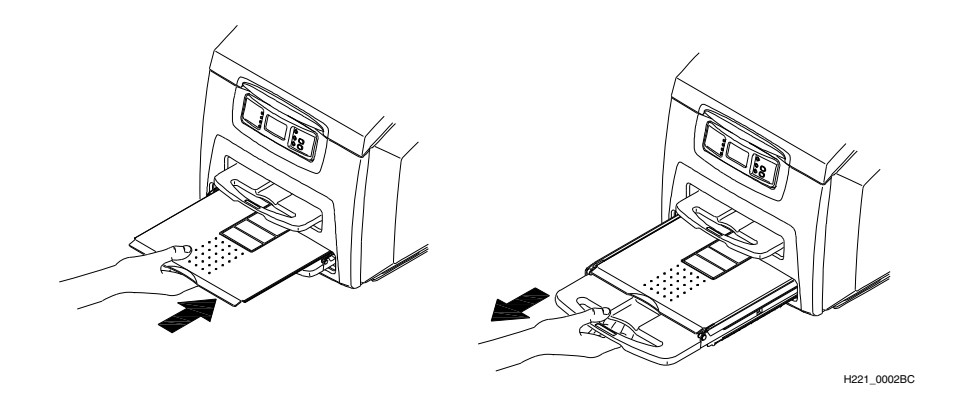

**Inserting the Film Saver** 

Note: The film saver can be stored under the film tray until required.

#### Removing Print Jobs From the Unprintable Jobs Queue

When there are jobs in the unprintable jobs queue that can not be printed, condition code 20703 and an icon show on the display screen. To remove these jobs from the print queue, do the following.

- 1. Press and hold the Menu Selection Button for 5 seconds. Release the button and the Test Print Menu displays.
- 2. Press and release the Menu Selection Button again to display the Error Reset Menu.
- 3. Check that the 20703 error is highlighted on the display screen, then press the Enter button.

The icon and condition code are cleared, and the display screen returns to normal operation.

| Calibration Prints             | Imager calibration is performed by printing a calibration print. A calibration<br>print has a step wedge pattern with a series of 26 stripes of increasing<br>optical density. The only purpose of a calibration print is to calibrate the<br>Imager. The Imager prints a calibration print when:                                                                                      |  |  |
|--------------------------------|----------------------------------------------------------------------------------------------------|--|--|
|                                | • A manual film calibration is requested.                                                                                                    |  |  |
|                                | • A film tray containing film with new sensitometric characteristics (speed, contrast) is loaded.                                                                                                    |  |  |
|                                | • A film tray for which a current calibration is not stored is inserted into the Imager.                                                                                                    |  |  |
|                                | You can discard all calibration prints.                                                                                                    |  |  |
| Running a<br>Calibration Print | You may occasionally have to request that the Imager print a calibration<br>print to calibrate the Imager. You may be asked to do this if you call for<br>service. You should also run a calibration print if a "Not Calibrated" status<br>message appears on the Web Portal Home screen, or if a calibration error<br>code (2x-624, 2x-631, or 2x-632) appears on the display screen. |  |  |
|                                | To request a calibration print from the local panel, press the calibration button for the applicable film tray (see "Local Panel / Display Screen").                                                                                                    |  |  |
|                                | To request a calibration print from the Web Portal:                                                                                                    |  |  |
|                                | 1. Access the Web Portal (see "Accessing the Web Portal").                                                                                                    |  |  |
|                                | 2. Click <b>Calibrate</b> , for the applicable film tray.                                                                                                    |  |  |
| Calibration Failure            | Occasionally, the Imager may fail calibration and will notify the operator<br>with an error code on the display screen and a code and message on the Web<br>Portal. The most common cause is a film-related problem. Depending on the<br>cause, the Imager may be able to continue operating, but would display the<br>"manual mode" icon.                                             |  |  |

## Working with Quality Test Prints

Requesting a Test Print at the Imager

## Requesting a Test Print at the Web Portal

The Imager can print an internally generated density test print with a SMPTE pattern. Density test prints can be used as a quality assurance tool to verify the uniformity of films printed by the Imager. The 5850 Laser Imager provides additional test prints for mammography quality control.

You can request a test print at the Imager or from the Web Portal.

- 1. At the Imager, press the Setup button for approximately 5 seconds. The Test Print menu displays.
- 2. Select the desired test print, and press the Enter button to initiate the test print.
- 3. Select **Cancel** to exit from the Test Print menu.
- 1. Access the Web Portal (see "Accessing the Web Portal").

|                                                                                                    | Torgink 🕑                                                                                                    | 4 | 3 | i. |
|----------------------------------------------------------------------------------------------------|----------------------------------------------------------------------------------------------------|---|---|----|
| Ing-View 6400<br>Int to report for first<br>Configuration<br>Configuration<br>Configuratio<br>Configuration<br>Configuration<br>Configuration<br>Configuratio | Test Prints The pape allow that pair presenter Defect Test Press Letter Test Press Letter Test Press L |   |   |    |

- 2. Select **Diagnostics>Test Print**.
- 3. For "Select Test," use the drop-down menu to select the desired test. For example, for the SMPTE pattern, select **Density Test**.
- 4. Enter an optional label to be printed on the test film.
- 5. Enter the desired density (0.1 to 3.2).
- 6. Use the drop-down menu to select the film tray.
- 7. Select the number of copies to be printed.
- 8. Click Run.

## **Operator Maintenance**

#### Changing the Charcoal Filter

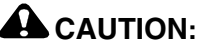

In the U.S., exhausted charcoal filters are considered to be non-hazardous waste according to the US Environmental Protection Agency Resource Conservation Recovery Act (RCRA). Municipality owned and licensed solid waste management facilities are an appropriate disposal option. Contact your local or state solid waste authorities to determine if additional disposal requirements apply. In other regions, contact local or regional solid waste authorities for proper disposal guidance.

The preventive maintenance filter must be changed every 7,500 films. When it is time to replace the filter, condition code 20449 and an icon show on the display screen.

- 1. Remove the film trays see ("Inserting the Film Saver and Removing the Film Tray").
- 2. Turn the Imager OFF.

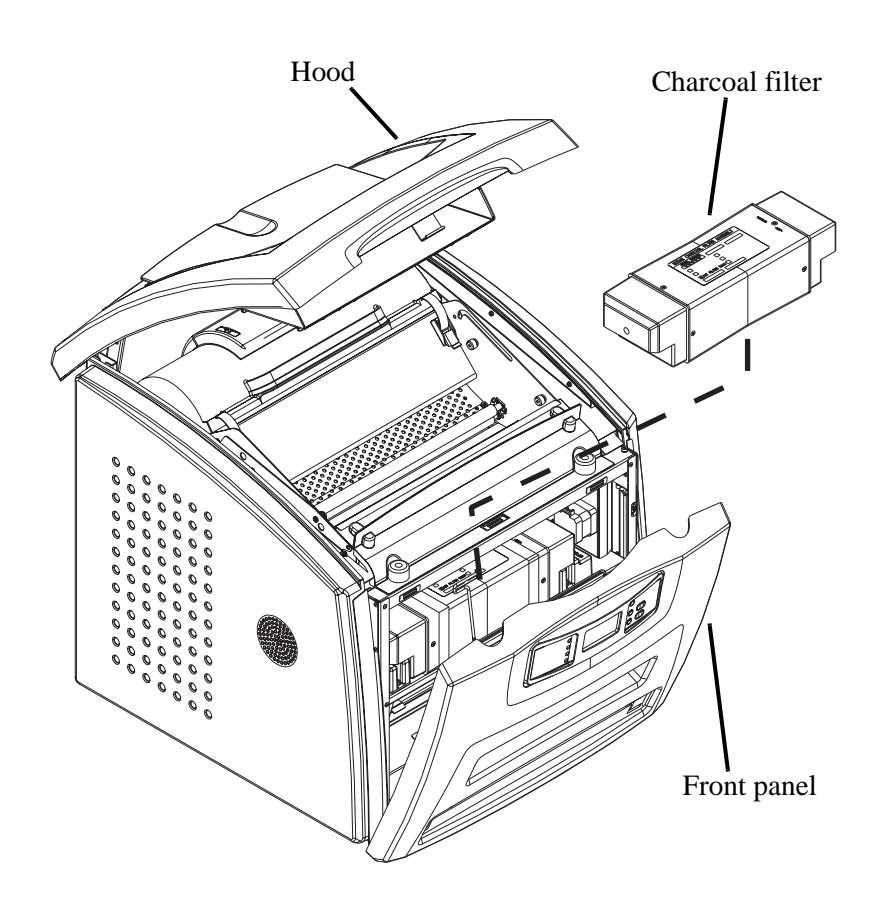

- 3. Raise the hood.
- 4. Pull the front panel forward.
- 5. Remove the charcoal filter by lifting it up and pulling it forward.
- 6. Install a new charcoal filter.
- 7. Close the front panel.
- 8. Close the hood.
- 9. Install the film trays.
- 10. Remove the film savers.
- 11. Turn the Imager ON.
- 12. Wait for the Imager to complete the start-up routine.
- 13. Clear the preventive maintenance icon and condition code.
  - a. Press and hold the Menu Selection Button for 5 seconds. Release the button and the Test Print menu displays.
  - b. Press and release the Menu Selection Button again to display the Error Reset menu.
  - c. Check that the 20449 error is highlighted on the display screen, and press the Enter button.The icon and condition code are cleared, and the display screen returns to normal operation.

# **3** Troubleshooting

## **Error and Alarm Indications**

The Imager can detect errors and other conditions that require operator action. These errors or abnormal conditions are reported on the display screen and on the Web Portal in the form of condition codes and messages.

## **DICOM Printer Status Messages**

In response to a DICOM printer N-GET status request from a modality, a printer status message and a printer status info message are returned to the requesting SCU. Every error has an associated printer status info message. If more than one error exists when a printer N-GET request is received, a status message is sent in response according to an established priority. The following table shows the DICOM printer status and printer status info.

| Printer<br>Status | Printer Status Info                    | Printer Status | Printer Status Info                                                                                                    |
|-------------------|----------------------------------------|----------------|----------------------------------------------------------------------------------------------------|
| FAILURE           | ELEC DOWN<br>PRINTER DOWN<br>PROC DOWN | WARNING        | BAD SUPPLY MGZ<br>CALIBRATION ERR<br>CHECK PRINTER<br>COVER OPEN<br>EMPTY MEDIASZ<br>MEDIATP<br>FILM JAM<br>FILM TRANS ERR<br>PRINTER BUSY |
|                   |                                        |                | PROC INIT<br>PRINTER INIT<br>PRINTER OFFLINE                                                                                               |

 Table 3-1: DICOM Printer Status Messages

## **Printer Status Messages**

The following table describes how the local panel and Web Portal indicate printer status to the user.

| Printer<br>Status             | Local Panel                                                                                                 | Web Portal<br>Display | DICOM Status                    | Description                                                                                           |
|-------------------------------|----------------------------------------------------------------------------------------------------|-----------------------|---------------------------------|----------------------------------------------------------------------------------------------------|
| Any Film<br>Supply Open       | <ul> <li>Ready LED off</li> <li>Display is blanked<br/>for open tray</li> <li>Status code: 20702</li> </ul> | Not Ready             | WARNING /<br>COVER OPEN         | At least one of the film<br>trays is not inserted and<br>latched into place.                          |
| Door Open                     | <ul> <li>Ready LED off</li> <li>Attention LED on</li> <li>Status code: 20701</li> </ul>                     | Hood Open             | WARNING /<br>COVER OPEN         | The Imager hood is open or<br>one of the side panels may<br>be off. The Imager is not<br>"Ready."     |
| Failed                        | <ul><li> Ready LED off</li><li> Error LED on</li><li> Error code shown</li></ul>                            | Failed                | See Condition<br>Code           | An error has occurred that prevents printing.                                                         |
| Imager<br>Unlock<br>Requested | <ul> <li>Ready LED off</li> <li>Unlock LED<br/>flashing for the<br/>requested film tray</li> </ul>          | Not Ready             | n/a                             | The printer will complete<br>any prints in progress prior<br>to unlocking a film tray for<br>removal. |
| Offline                       | <ul> <li>Ready LED off</li> <li>Attention LED on</li> <li>Status code: 20704</li> </ul>                     | Printing<br>Disabled  | WARNING /<br>PRINTER<br>OFFLINE | The printer has been<br>disabled and does not have<br>a network connection.                           |
| Printing                      | Ready LED     flashing                                                                                      | Printing              | NORMAL                          | The Imager is currently printing films.                                                               |
| Ready                         | • Ready LED on<br>display shows<br>count, type, and<br>size for each film<br>tray                           | Ready                 | NORMAL                          | The Imager is online and<br>the Processor has reached<br>operating temperature.                       |
| Self-test                     | <ul> <li>Ready LED off</li> <li>the Display shows<br/>the Carestream logo</li> </ul>                        | Self-test             | WARNING /<br>PRINTER INIT       | This occurs when power is first applied to the Imager.                                                |
| Service<br>Mode               | <ul> <li>Ready LED off</li> <li>Attention LED on</li> <li>Status code: 20700</li> </ul>                     | Service Mode          | WARNING /<br>PRINTER<br>OFFLINE | The service switch is<br>enabled. The Imager is not<br>"Ready."                                       |

| Table 3-2: | Printer | Status | Messages |
|------------|---------|--------|----------|
|------------|---------|--------|----------|

| Printer<br>Status | Local Panel                                                                                               | Web Portal<br>Display | DICOM Status           | Description                                                                      |
|-------------------|----------------------------------------------------------------------------------------------------|-----------------------|------------------------|----------------------------------------------------------------------------------|
| Warming           | <ul> <li>Ready LED off</li> <li>Warming LED on</li> <li>Number of minutes<br/>until warm shown</li> </ul> | Warming=xx            | WARNING /<br>PROC INIT | The Processor is warming<br>up and will not be ready to<br>print for xx minutes. |

Table 3-2: Printer Status Messages (Cont'd)

## Film Tray Status Messages

The following table describes how the local panel and Web Portal indicate film tray status to the user.

| Film Tray<br>State | Local Panel                                                                                                    | Web Portal<br>Display            | Description                                                                                                    |
|--------------------|----------------------------------------------------------------------------------------------------|----------------------------------|----------------------------------------------------------------------------------------------------|
| Failed             | <ul> <li>Attention LED on</li> <li>Status code: 21000 (upper), 23000 (lower)</li> <li>Unlock button LED on</li> <li>Cal button LED flashing</li> <li>Tray info area displays icon for this state</li> </ul>   | Failed                           | An error has occurred that<br>affects normal operation. This<br>film tray is currently not useable<br>and requires user intervention. |
| Calibrating        | <ul> <li>Attention LED on</li> <li>Status code: 21001 (upper), 23001 (lower)</li> <li>Unlock button LED on</li> <li>Cal button LED off</li> <li>Tray info area displays film type, size, and count</li> </ul> | Calibrating                      | A calibration is in progress for<br>this film tray.                                                                                   |
| Film Covered       | <ul> <li>Attention LED on</li> <li>Status code: 21003 (upper), 23003 (lower)</li> </ul>                                                                                                    | Film is Covered                  | Either the film bag or film saver<br>is still on and must be removed<br>before the film tray can be used.                             |
| Film Tray<br>Empty | <ul> <li>Unlock button LED on</li> <li>Cal button LED off</li> <li>Tray info area displays film type, size, and count</li> </ul>                                                                              | Empty and/or<br>sheet count of 0 | A film tray is inserted, but the sheet count is 0.                                                                                    |

| Film Tray<br>State      | Local Panel                                                                                                    | Web Portal<br>Display   | Description                                                                                                    |
|-------------------------|----------------------------------------------------------------------------------------------------|-------------------------|----------------------------------------------------------------------------------------------------|
| Manual Mode             | <ul> <li>Attention LED on</li> <li>Status code: 21002 (upper), 23002 (lower)</li> <li>Unlock button LED on</li> <li>Cal button LED off</li> <li>Tray info area displays film type, size, and count</li> </ul>                                                          |                         | The film in this film tray does<br>not meet AIQC standards.<br>However, the user has selected<br>"Manual Mode," so it will be<br>used as if it is "Ready."                                                                                                    |
| No Film Tray            | <ul> <li>Unlock button LED on</li> <li>Cal button LED off</li> <li>Tray info area displays icon for this state</li> </ul>                                                                                                    | Invalid Film Tray       | There is a film tray in the film<br>supply but it does not contain a<br>liner/RF tag.                                                                                                    |
| Ready                   | <ul> <li>Unlock button LED on</li> <li>Cal button LED off</li> <li>Tray info area displays film type, size, and count</li> </ul>                                                                                                    | Normal Tray Info        | The film tray is ready for use.                                                                                                    |
| Requires<br>Calibration | <ul> <li>Attention LED on</li> <li>Status code: 21001 (upper),<br/>23001 (lower)</li> <li>Unlock button LED on</li> <li>Cal button LED off</li> <li>Tray info area displays film<br/>type, size, and count</li> </ul>                                                  | Requires<br>Calibration | The film tray must be calibrated<br>before the Imager can print from<br>it.                                                                                                    |
| Supply Open             | <ul> <li>Ready LED off</li> <li>Unlock button LED off</li> <li>Cal button LED off</li> <li>Tray info area blank</li> </ul>                                                                                                    | No Film Tray            | There is no film tray inserted.<br>Both trays must be inserted in<br>order for the Imager to operate.                                                                                                    |
| Unlock Pending          | <ul> <li>Ready LED off (or blinking if active print)</li> <li>Cal LED off (or blinking if active calibration)</li> <li>Unlock button LED blinking</li> <li>If the film tray requires a cover, the status code is: Status code: 21004 (upper), 23004 (lower)</li> </ul> | Unlock<br>Requested     | <ul> <li>An "Unlock" has been requested<br/>but has not started because of<br/>one of the following:</li> <li>films are still moving through<br/>the Imager</li> <li>the film tray contains film but<br/>has not been covered with a<br/>film saver</li> <li>Once the conditions for unlock<br/>is met, film tray can be removed.</li> </ul> |

Table 3-3: Film Tray Status Messages (Cont'd)

## Job Manager Status Messages

The following table describes how the local panel and Web Portal indicate job status to the user.

| Job Manager<br>Status      | Display Screen                                                                     | Web Portal<br>Display                                    | Description                                                                                                    |
|----------------------------|------------------------------------------------------------------------------------|----------------------------------------------------------|----------------------------------------------------------------------------------------------------|
| Active                     | n/a                                                                                | Shows how many<br>jobs having this<br>status are queued. | The Imager is accepting DICOM job<br>requests and film is available for all current<br>jobs.                                          |
| No Media                   | <ul> <li>Attention LED on</li> <li>Required media<br/>size is displayed</li> </ul> | Shows how many<br>jobs having this<br>status are queued. | The Imager is accepting DICOM job<br>requests but film of the correct size and type<br>is not available for at least one current job. |
| Offline                    | <ul> <li>Ready LED on</li> <li>Status code:<br/>20704</li> </ul>                   | Imager Offline                                           | The Imager will not accept any DICOM job requests.                                                                                    |
| Unprintable<br>jobs queued | • Status code: 20703                                                               | Shows how many<br>jobs having this<br>status are queued. | The Imager has queued jobs that can never<br>be printed and should be deleted by the user.                                            |

| Table | 3-4: | Job | Manager | Status | Messages |
|-------|------|-----|---------|--------|----------|
|-------|------|-----|---------|--------|----------|

## **Condition Codes**

Condition codes are shown on the display screen in the order in which they are generated. If there is more than one code associated with the current condition of the Imager, the first code is shown on the display screen for 6 seconds, while other codes in the list are displayed for 3 seconds as the list is cycled. The LEDs on the left side of the local panel will be on whenever there is a condition code of that type.

| Code  | Web Portal Message                   | User Action                                                                                                    |
|-------|--------------------------------------|----------------------------------------------------------------------------------------------------|
| 01004 | MIM Core: Internal Software<br>Error | <ol> <li>Shut down the Imager, then start the Imager.</li> <li>If the error persists, call for service.</li> </ol>                                                                                  |
| 04200 | MIM Core: Disk Full                  | <ol> <li>Delete jobs in the "Unprintable jobs" queue.</li> <li>Load requested film type for jobs in the "Waiting<br/>for media" queue.</li> <li>If the error persists, call for service.</li> </ol> |
| 06400 | MIM Core: Image Page Error           | <ol> <li>Delete jobs in the "Unprintable jobs" queue.</li> <li>Resend the print job from the image source.</li> <li>If the error persists, call for service.</li> </ol>                             |
| 06410 | MIM Core: Image Rendering<br>Error   | <ol> <li>Delete jobs in the "Unprintable jobs" queue.</li> <li>Resend the print job from the image source.</li> <li>If the error persists, call for service.</li> </ol>                             |
| 06411 | MIM Core: Image Data Error           | <ol> <li>Delete jobs in the "Unprintable jobs" queue.</li> <li>Resend the print job from the image source.</li> <li>If the error persists, call for service.</li> </ol>                             |
| 06420 | MIM Core: Internal Software<br>Error | <ol> <li>Delete jobs in the "Unprintable jobs" queue.</li> <li>Resend the print job from the image source.</li> <li>If the error persists, call for service.</li> </ol>                             |
| 06430 | MIM Core: Internal Software<br>Error | <ol> <li>Delete jobs in the "Unprintable jobs" queue.</li> <li>Resend the print job from the image source.</li> <li>If the error persists, call for service.</li> </ol>                             |
| 10001 | MIS: Internal Software Error         | <ol> <li>Shut down the Imager, then start the Imager.</li> <li>If the error persists, call for service.</li> </ol>                                                                                  |

 Table 3-5: Condition Codes

| Code  | Web Portal Message                          | User Action                                                                                                    |
|-------|---------------------------------------------|----------------------------------------------------------------------------------------------------|
| 10003 | MIS: Image Buffer Error                     | <ol> <li>Shut down the Imager, then start the Imager.</li> <li>If the error persists, call for service.</li> </ol>                                                                                                    |
| 10015 | MIS: Database Error                         | <ol> <li>Shut down the Imager, then start the Imager.</li> <li>If the error persists, call for service.</li> </ol>                                                                                                    |
| 10910 | MIS: MCS Communication<br>Failure           | <ol> <li>Shut down the Imager, then start the Imager.</li> <li>If the error persists, call for service.</li> </ol>                                                                                                    |
| 20004 | USB Failure                                 | <ol> <li>Shut down the Imager, then start the Imager.</li> <li>If the error persists, call for service.</li> </ol>                                                                                                    |
| 20154 | MCS: Internal Communications<br>Failure     | <ol> <li>Shut down the Imager, then start the Imager.</li> <li>If the error persists, call for service.</li> </ol>                                                                                                    |
| 20156 | Incompatible Software Versions<br>Installed | <ol> <li>Shut down the Imager, then start the Imager.</li> <li>If the error persists, call for service.</li> </ol>                                                                                                    |
| 20209 | Laser Imager Opened During<br>Self Test     | <ol> <li>Close the hood or the open cover.</li> <li>Shut down the Imager, then start the Imager.</li> <li>If the error persists, call for service.</li> </ol>                                                                                                    |
| 20449 | none                                        | <ol> <li>Change the charcoal filter.</li> <li>Press and hold the Menu Selection Button for 5<br/>seconds. Release the button and the Test Print<br/>menu displays.</li> <li>Press and release the Menu Selection Button again<br/>to display the Error Reset menu.</li> <li>Check that the 20449 error is highlighted on the<br/>display screen, and press the Enter button.<br/>The icon and condition code are cleared, and the<br/>display screen returns to normal operation.</li> </ol> |
| 20701 | none                                        | 1. Close the hood or the open cover.                                                                                                    |
| 20702 | none                                        | 1. Install the missing film tray.                                                                                                    |
| 20703 | none                                        | <ol> <li>Press and hold the Menu Selection Button for 5<br/>seconds.</li> <li>Press and release the Menu Selection Button again</li> </ol>                                                                                                    |
|       |                                             | to display the Error Reset menu. Delete the jobs in<br>the Unprintable Jobs Queue.                                                                                                    |

| Table 3-5 | : Condition | Codes | (Cont'd) |
|-----------|-------------|-------|----------|
|-----------|-------------|-------|----------|

| Code              | Web Portal Message                         | User Action                                                                                                    |
|-------------------|--------------------------------------------|----------------------------------------------------------------------------------------------------|
| 20705             | none                                       | <ol> <li>Press and hold the Menu Selection Button for 5<br/>seconds. Release the button and the Test Print<br/>Menu displays.</li> </ol> |
|                   |                                            | 2. Press and release the Menu Selection Button again to display the Error Reset Menu.                                                    |
|                   |                                            | 3. Check that the 20703 error is highlighted on the display screen, then press the Enter button.                                         |
| 20706             | none                                       | 1. Turn the Imager power OFF.                                                                                                    |
| 20915             | Internal Image Data Transfer<br>Failed     | <ol> <li>Shut down the Imager, then start the Imager.</li> <li>If the error persists, call for service.</li> </ol>                       |
| 20919             | Internal Image Data Render<br>Failed       | <ol> <li>Shut down the Imager, then start the Imager.</li> <li>If the error persists, call for service.</li> </ol>                       |
| 21000 or<br>23000 | none                                       | None. The film tray requires attention due to an error.<br>The specific error is reflected by a separate code.                           |
| 21001 or<br>23001 | none                                       | None. The film tray needs calibration before it can be used.                                                                             |
| 21002 or<br>23002 | none                                       | None. The film tray is operating in "manual mode," which means the image quality is not within the normal range.                         |
| 21003 or<br>23003 | none                                       | 1. Remove the film saver or the film bag.                                                                                                |
| 21004 or<br>23004 | none                                       | 1. Install a film saver before removing the film tray.                                                                                   |
| 21116 or<br>23116 | Film Jam in Area 1: xxxxx<br>Supply        | See "Film Jam - Code 2x-116".                                                                                                    |
| 21118 or<br>23118 | xxxxx Supply: Internal<br>Hardware Failure | 1. Cover the film tray with the film saver. Remove the tray from the Imager.                                                             |
|                   |                                            | 2. Re-insert the film tray and remove the film saver.                                                                                    |
|                   |                                            | 3. If the error persists, call for service.                                                                                              |
| 21119 or<br>23119 | xxxxx Supply: Internal<br>Hardware Failure | 1. Cover the film tray with the film saver. Remove the tray from the Imager.                                                             |
|                   |                                            | <ol> <li>Re-insert the film tray and remove the film saver.</li> <li>If the error persists call for corrige</li> </ol>                   |
|                   |                                            | 5. If the error persists, call for service.                                                                                              |

#### Table 3-5: Condition Codes (Cont'd)

| Code              | Web Portal Message                         | User Action                                                                                                    |
|-------------------|--------------------------------------------|----------------------------------------------------------------------------------------------------|
| 21122 or<br>23122 | xxxxx Supply: Internal<br>Hardware Failure | 1. Cover the film tray with the film saver. Remove the tray from the Imager.                                                |
|                   |                                            | 2. Take the film tray to a dark room and remove the film saver. Verify that the film is lying flat. Replace the film saver. |
|                   |                                            | 3. Re-insert the film tray and remove the film saver.                                                                       |
|                   |                                            | 4. If this error repeats, try a new film pack.                                                                              |
|                   |                                            | 5. If the error persists, call for service.                                                                                 |
| 21125 or<br>23125 | xxxxx Supply: Internal<br>Hardware Failure | 1. Cover the film tray with the film saver. Remove the tray from the Imager.                                                |
|                   |                                            | 2. Re-insert the film tray and remove the film saver.                                                                       |
|                   |                                            | 3. If the error persists, call for service.                                                                                 |
| 21126 or<br>23126 | Film Jam in Area 1: xxxxx<br>Supply        | See "Film Jam - Code 2x126".                                                                                                |
| 21130 or<br>23130 | xxxxx Supply: Internal<br>Hardware Failure | 1. Cover the film tray with the film saver. Remove the tray from the Imager.                                                |
|                   |                                            | 2. Re-insert the film tray and remove the film saver.                                                                       |
|                   |                                            | 3. If the error persists, call for service.                                                                                 |
| 21131 or<br>23131 | xxxxx Supply: Internal<br>Hardware Failure | 1. Cover the film tray with the film saver. Remove the tray from the Imager.                                                |
|                   |                                            | 2. Re-insert the film tray and remove the film saver.                                                                       |
|                   |                                            | 3. If the error repeats, shut down the Imager, then start the Imager.                                                       |
|                   |                                            | 4. If the error persists, call for service.                                                                                 |
| 21139 or          | xxxxx Supply: Unable to                    | 1. Try a different film pack.                                                                                               |
| 23139             | Identify Film Pack                         | 2. If the error persists, call for service.                                                                                 |
| 21145 or<br>23145 | xxxxx Supply: Unsupported<br>Film Type     | 1. The Imager has not been configured to use this film type.                                                                |
|                   |                                            | 2. Try a different film type or reconfigure the Imager.                                                                     |
|                   |                                            | 3. If the error persists, call for service.                                                                                 |
| 21146 or<br>23146 | xxxxx Supply: Unsupported<br>Film Size     | 1. The Imager has not been configured to use this film size.                                                                |
|                   |                                            | 2. Try a different film size or reconfigure the Imager.                                                                     |
|                   |                                            | 3. If the error persists, call for service.                                                                                 |

| Table 3-3. Condition Codes (Cont u) | Table 3-5: | Condition | Codes | (Cont'd) |
|-------------------------------------|------------|-----------|-------|----------|
|-------------------------------------|------------|-----------|-------|----------|

| Code              | Web Portal Message                                              | User Action                                                                                                    |
|-------------------|-----------------------------------------------------------------|----------------------------------------------------------------------------------------------------|
| 21624 or<br>23624 | xxxxx Supply: Film Calibration<br>Failure                       | <ol> <li>Try calibration again, or try a different film pack.</li> <li>If the error repeats, shut down the Imager, then start<br/>the Imager.</li> </ol>         |
|                   |                                                                 | 3. If the error persists, call for service.                                                                                                    |
| 21631 or<br>23631 | xxxxx Supply: Film Calibration<br>Failure - Dmin Outside Target | <ol> <li>The minimum density of the film is too high.<br/>Calibration results for this film are outside the<br/>normal range, but will still be used.</li> </ol> |
|                   |                                                                 | 2. If you do not wish to use these calibration results, perform a new calibration on this film or try another film pack.                                         |
| 21632 or<br>23632 | xxxxx Supply: Film Calibration<br>Failure - Dmax Outside Target | 1. The maximum density of the film is lower than the target density. Calibration results for this film are outside the normal range, but will still be used.     |
|                   |                                                                 | <ol> <li>If you do not wish to use these calibration results,<br/>perform a new calibration on this film or try<br/>another film pack.</li> </ol>                |
| 25922             | RF Tag: Internal Diagnostic<br>Failure                          | <ol> <li>Shut down the Imager, then start the Imager.</li> <li>If the error persists, call for service.</li> </ol>                                               |
| 25931             | RF Tag: Internal<br>Communications Failure                      | <ol> <li>Shut down the Imager, then start the Imager.</li> <li>If the error persists, call for service.</li> </ol>                                               |
| 26325             | Film Jam in Area 2                                              | See "Film Jam - Code 26325".                                                                                                    |
| 26326             | Film Jam in Area 2 or 3                                         | See "Film Jam - Codes 26326 or 26543".                                                                                                    |
| 26543             | Film Jam in Area 3                                              | See "Film Jam - Codes 26326 or 26543".                                                                                                    |
| 26544             | Film Jam in Area 3                                              | See "Film Jam - Code 26544".                                                                                                    |
| 26931             | Film Transport: Internal<br>Communications Failure              | <ol> <li>Shut down the Imager, then start the Imager.</li> <li>If the error persists, call for service.</li> </ol>                                               |
| 26933             | Film Transport: Internal<br>Communications Failure              | <ol> <li>Shut down the Imager, then start the Imager.</li> <li>If the error persists, call for service.</li> </ol>                                               |
| 27123             | Optics: Internal Hardware<br>Failure                            | <ol> <li>Shut down the Imager, then start the Imager.</li> <li>If the error persists, call for service.</li> </ol>                                               |
| 27601             | Optics: Calibration Failed                                      | <ol> <li>Shut down the Imager, then start the Imager.</li> <li>If the error persists, call for service.</li> </ol>                                               |

#### Table 3-5: Condition Codes (Cont'd)
| Code  | Web Portal Message                               | User Action                                                                                                    |
|-------|--------------------------------------------------|----------------------------------------------------------------------------------------------------|
| 27604 | Optics: Calibration Failed                       | <ol> <li>Shut down the Imager, then start the Imager.</li> <li>If the error persists, call for service.</li> </ol> |
| 27607 | Optics: Calibration Failed                       | <ol> <li>Shut down the Imager, then start the Imager.</li> <li>If the error persists, call for service.</li> </ol> |
| 27611 | Optics: Internal Hardware<br>Failure             | <ol> <li>Shut down the Imager, then start the Imager.</li> <li>If the error persists, call for service.</li> </ol> |
| 27646 | Optics: Internal Hardware<br>Failure             | <ol> <li>Shut down the Imager, then start the Imager.</li> <li>If the error persists, call for service.</li> </ol> |
| 27650 | Optics: Internal Hardware<br>Failure             | <ol> <li>Shut down the Imager, then start the Imager.</li> <li>If the error persists, call for service.</li> </ol> |
| 27931 | Optics: Internal Communications<br>Failure       | <ol> <li>Shut down the Imager, then start the Imager.</li> <li>If the error persists, call for service.</li> </ol> |
| 28154 | Processor: Internal<br>Communications Failure    | <ol> <li>Shut down the Imager, then start the Imager.</li> <li>If the error persists, call for service.</li> </ol> |
| 28155 | Processor: Internal<br>Communications Failure    | <ol> <li>Shut down the Imager, then start the Imager.</li> <li>If the error persists, call for service.</li> </ol> |
| 28501 | Processor: Internal Hardware<br>Failure          | <ol> <li>Shut down the Imager, then start the Imager.</li> <li>If the error persists, call for service.</li> </ol> |
| 28509 | Processor Warm-up Failure                        | <ol> <li>Shut down the Imager, then start the Imager.</li> <li>If the error persists, call for service.</li> </ol> |
| 28510 | Processor: Internal Hardware<br>Failure          | <ol> <li>Shut down the Imager, then start the Imager.</li> <li>If the error persists, call for service.</li> </ol> |
| 28551 | Processor Heater Failure                         | <ol> <li>Shut down the Imager, then start the Imager.</li> <li>If the error persists, call for service.</li> </ol> |
| 28554 | Processor Over Temperature                       | <ol> <li>Shut down the Imager, then start the Imager.</li> <li>If the error persists, call for service.</li> </ol> |
| 28931 | Processor: Internal<br>Communications Failure    | <ol> <li>Shut down the Imager, then start the Imager.</li> <li>If the error persists, call for service.</li> </ol> |
| 29154 | Densitometer: Internal<br>Communications Failure | <ol> <li>Shut down the Imager, then start the Imager.</li> <li>If the error persists, call for service.</li> </ol> |

| Code  | Web Portal Message                               | User Action                                                                                                    |
|-------|--------------------------------------------------|----------------------------------------------------------------------------------------------------|
| 29924 | Densitometer: Internal<br>Diagnostic Failure     | <ol> <li>Shut down the Imager, then start the Imager.</li> <li>If the error persists, call for service.</li> </ol> |
| 29925 | Densitometer: Internal<br>Diagnostic Failure     | <ol> <li>Shut down the Imager, then start the Imager.</li> <li>If the error persists, call for service.</li> </ol> |
| 29926 | Densitometer: Internal<br>Diagnostic Failure     | <ol> <li>Shut down the Imager, then start the Imager.</li> <li>If the error persists, call for service.</li> </ol> |
| 29927 | Densitometer: Internal<br>Diagnostic Failure     | <ol> <li>Shut down the Imager, then start the Imager.</li> <li>If the error persists, call for service.</li> </ol> |
| 29931 | Densitometer: Internal<br>Communications Failure | <ol> <li>Shut down the Imager, then start the Imager.</li> <li>If the error persists, call for service.</li> </ol> |
| 36931 | Local Panel: Internal<br>Communications Failure  | <ol> <li>Shut down the Imager, then start the Imager.</li> <li>If the error persists, call for service.</li> </ol> |
| 36935 | Local Panel: No<br>Communications from MCS       | <ol> <li>Shut down the Imager, then start the Imager.</li> <li>If the error persists, call for service.</li> </ol> |

### Table 3-5: Condition Codes (Cont'd)

# **Clearing Film Jams**

CAUTION:

Shutting off power to clear a film jam is not required.

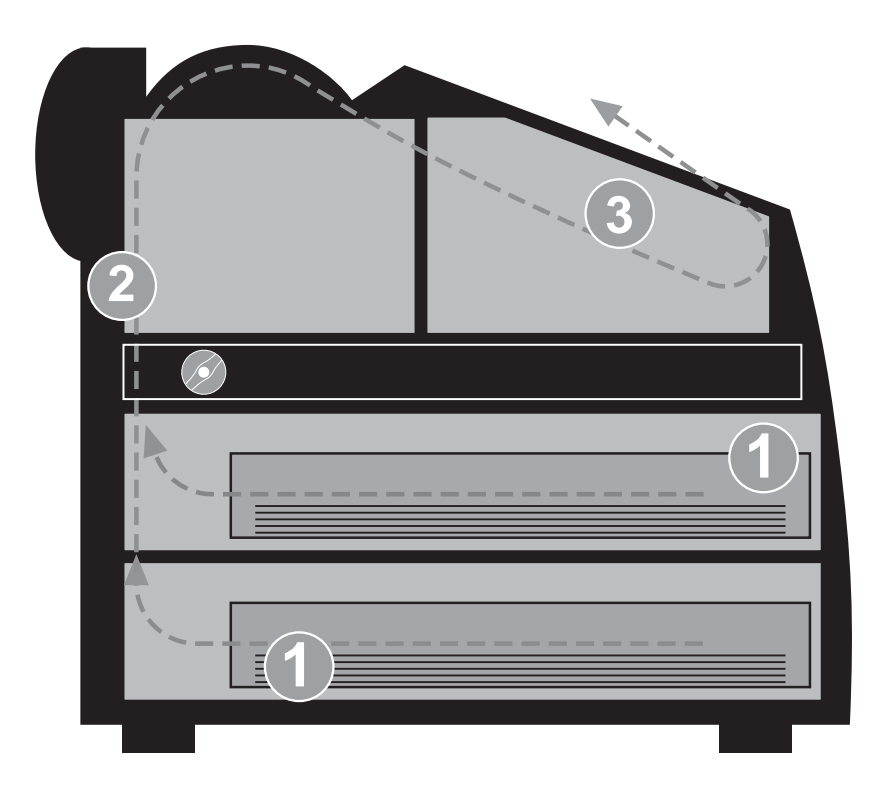

Jam Areas and Film Path

### Film Jam - Code 2x-116

1. Remove the film trays (see "Inserting the Film Saver and Removing the Film Tray").

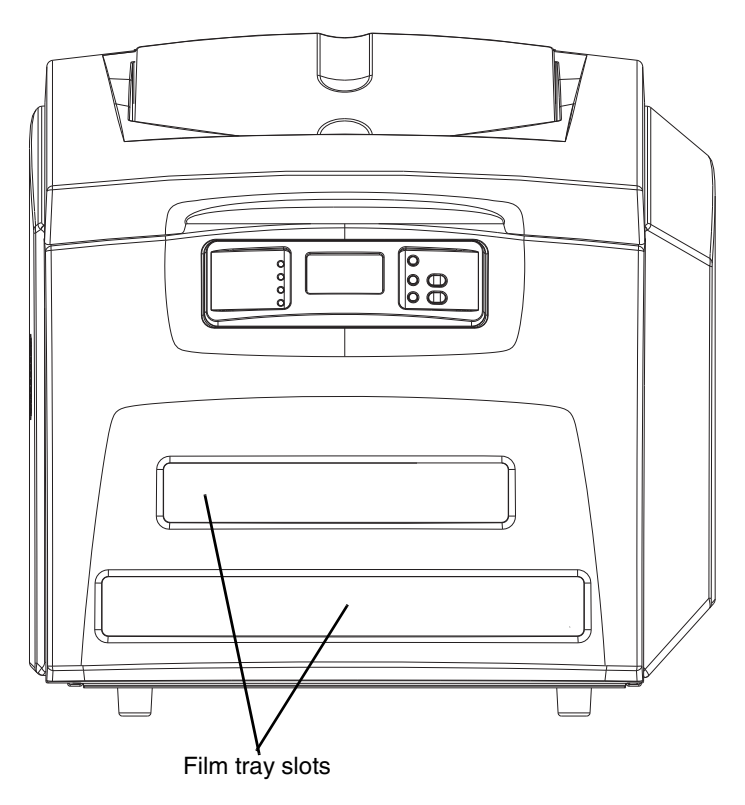

- 2. Remove any misplaced films from Area 1. This area can be accessed through the film trays slots.
- **NOTE:** If the film is not accessible from the front of the Imager, continue with Step 3.

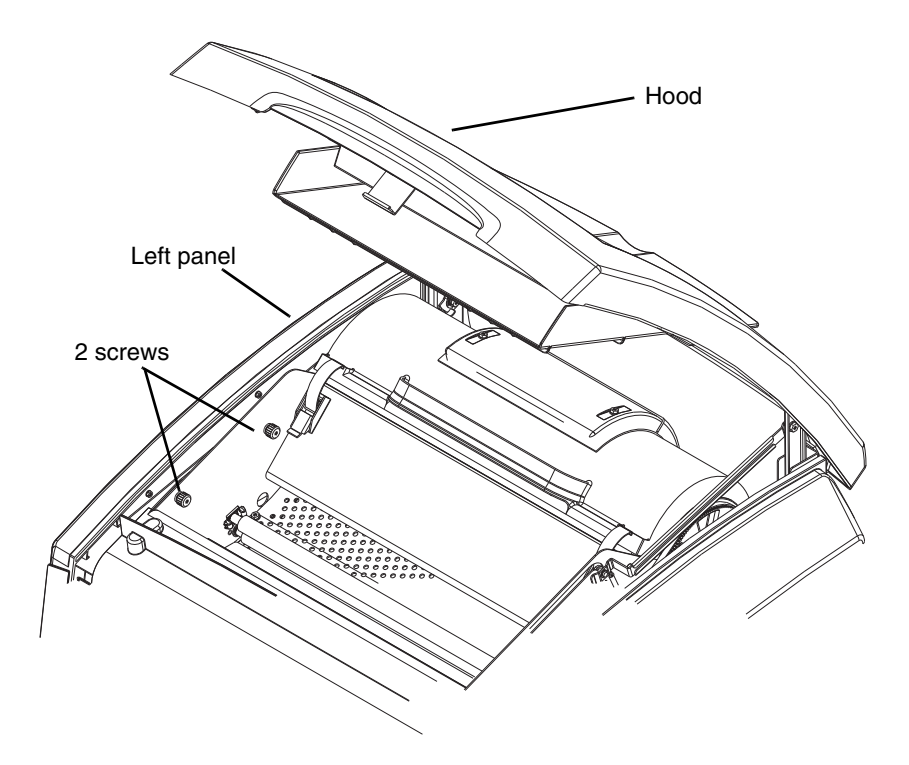

- 3. Open the hood.
- 4. Loosen the 2 screws and remove the left panel

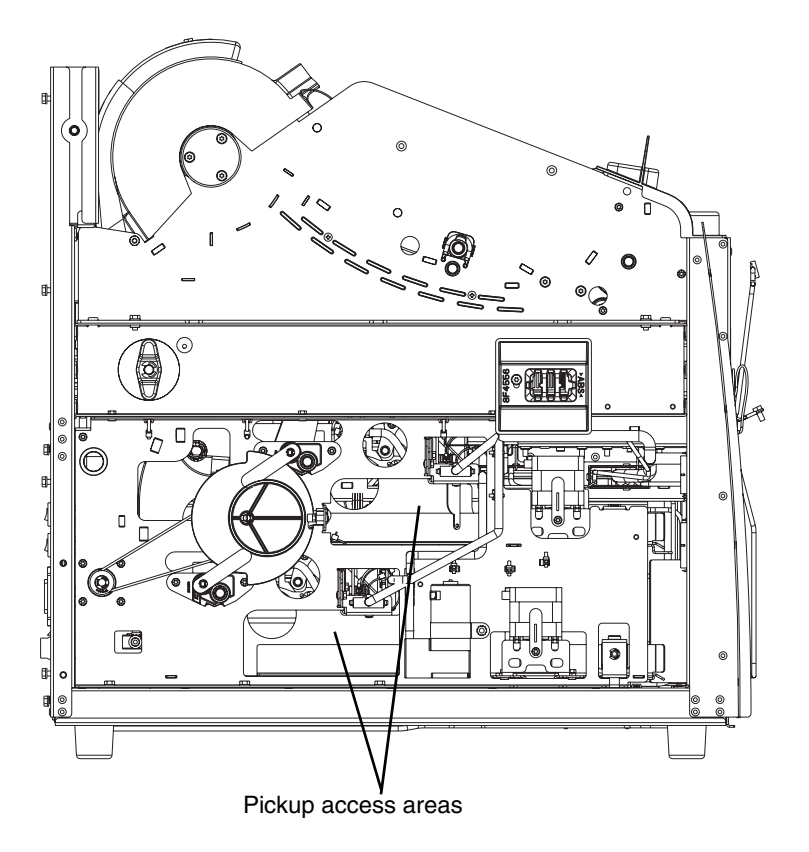

- 5. Remove any misplaced films seen in the pickup access areas.
- 6. If Area 1 did not contain misplaced films, take the film trays to a dark room and remove the film saver. Remove any misplaced films and cover the tray with the film saver.
- 7. Set the left panel in place and tighten the 2 screws.
- 8. Close the hood.

Film Jam - Code 2x126

1. Remove the film trays (see "Inserting the Film Saver and Removing the Film Tray").

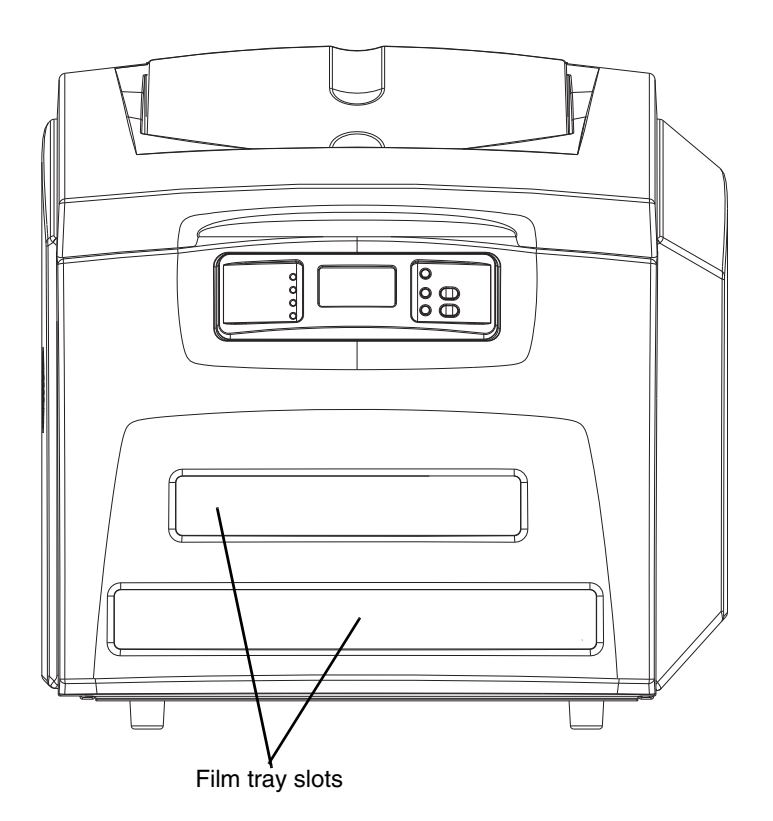

- 2. Remove any misplaced films from Area 1. This area can be accessed through the film trays slots.
- 3. If Area 1 did not contain misplaced films, take the film trays to a dark room and remove the film saver. Remove any misplaced films and replace the film saver.
- 4. If misplaced films were not found in the tray, open and close the Imager hood. Wait 2 minutes for misplaced films to emerge from the Imager.

If misplaced films were never located and this error recurs on the next film, continue with Step 5.

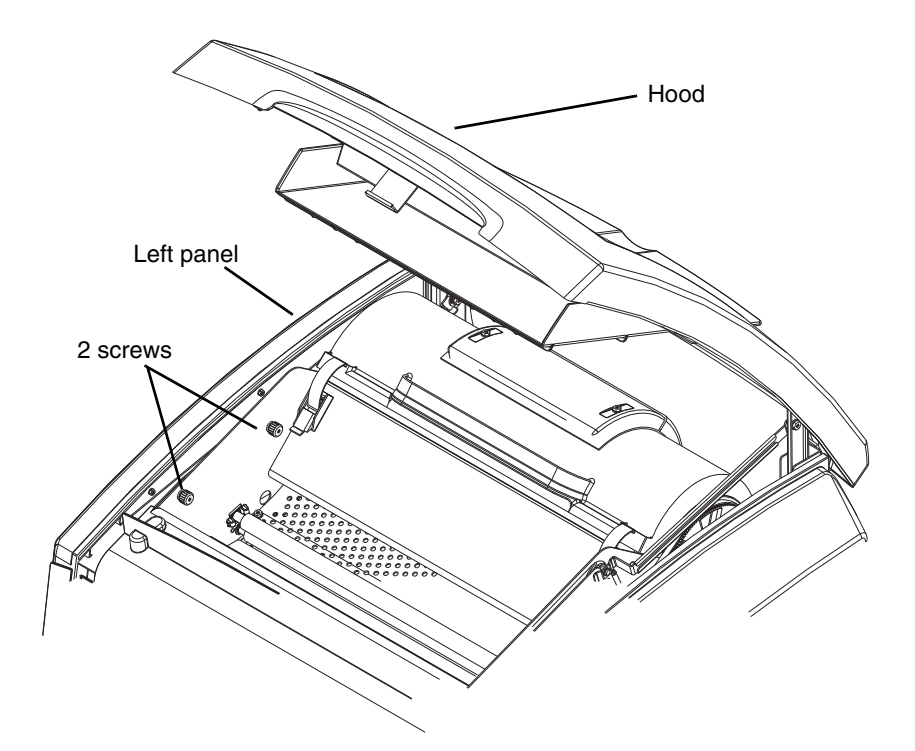

- 5. Open the hood.
- 6. Loosen the 2 screws and remove the left panel.

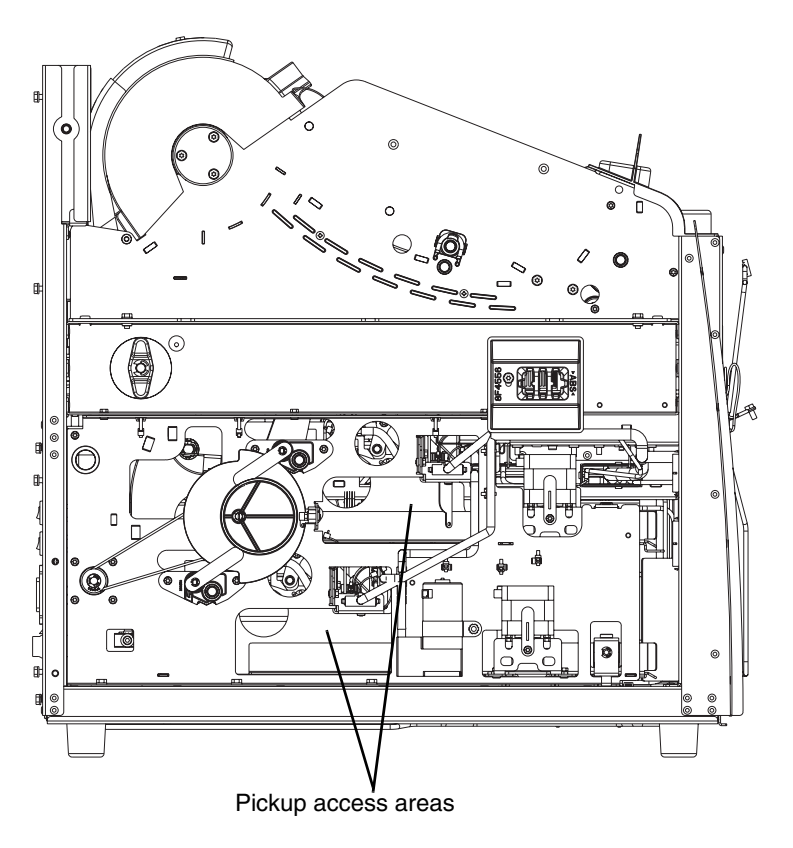

- 7. Remove any misplaced films seen in the pickup access areas.
- 8. Set the left panel in place and tighten the 2 screws.
- 9. Close the hood.

### Film Jam - Code 26325

- IMPORTANT: If this error occurred at the same time as 2x-126, follow the instructions for "Film Jam Code 2x126".
  - 1. If this error occurred alone, open and close the hood to clear the error.
  - 2. If this error repeats, restart the Imager.

# Film Jam - Codes 26326 or 26543

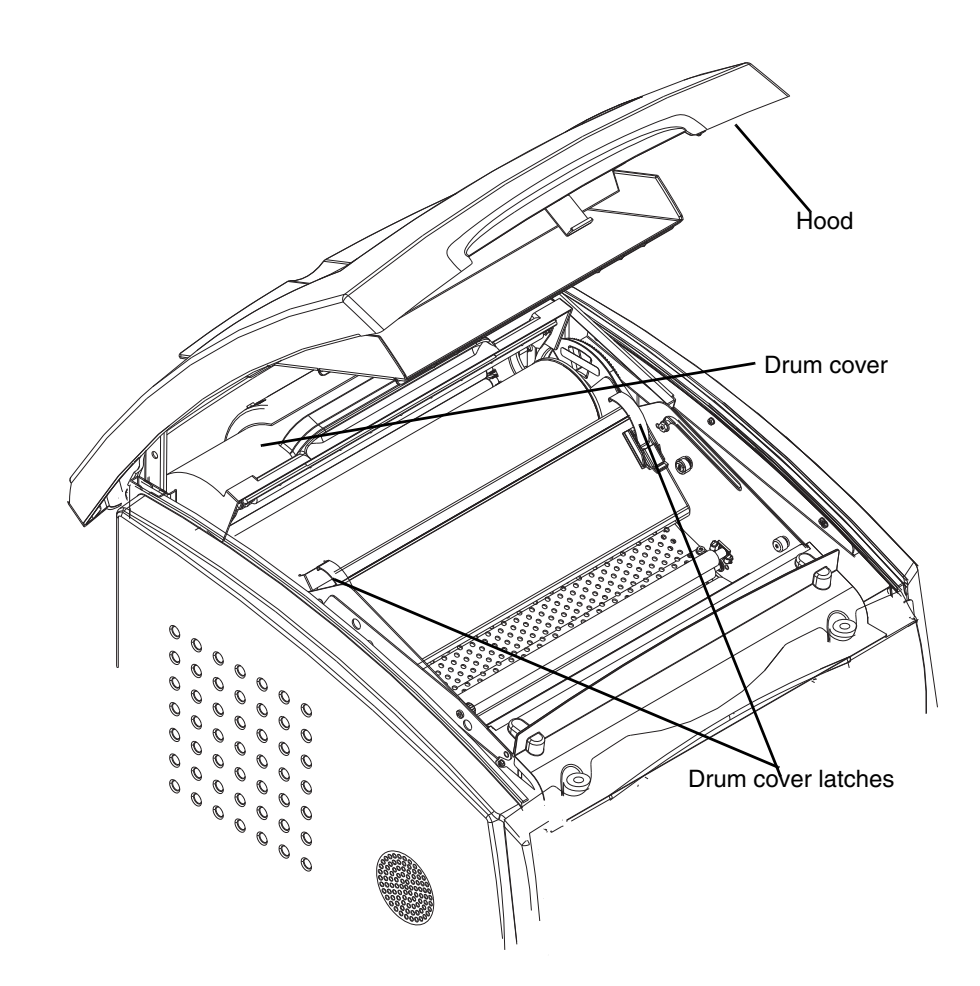

- 1. Open the hood.
- 2. Remove any misplaced films.

#### CAUTION: Hot surface.

3. Undo the drum cover latches and lift the drum cover.

- 4. Carefully remove any films found in the drum area.
- 5. Close the drum cover and secure the cover latches.
  - If the film was not found in the drum area, continue with Step 6.

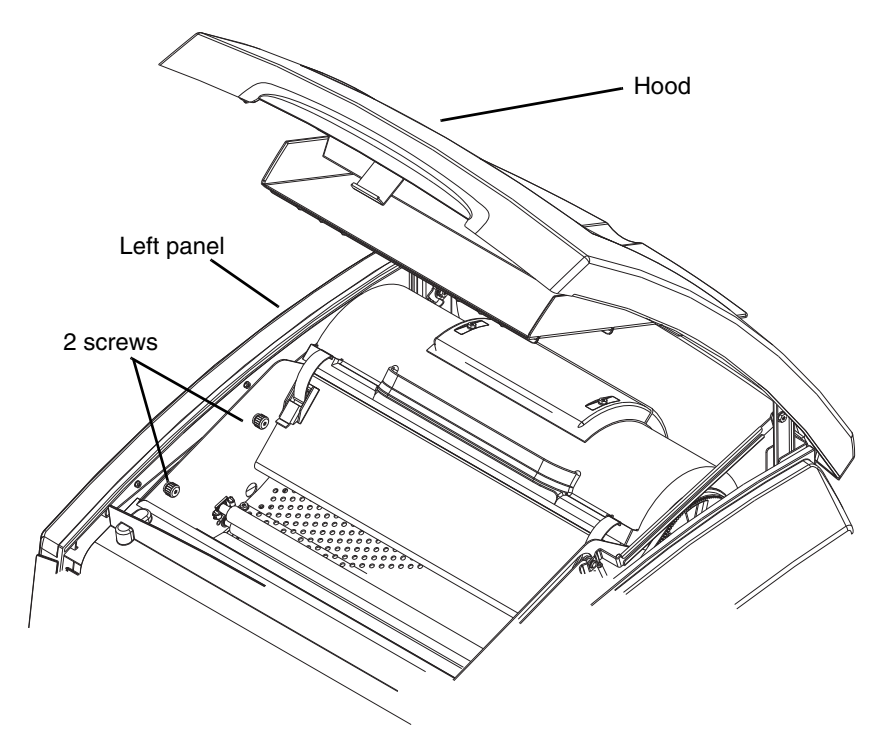

- 6. Open the hood.
- 7. Loosen the 2 screws and remove the left panel.

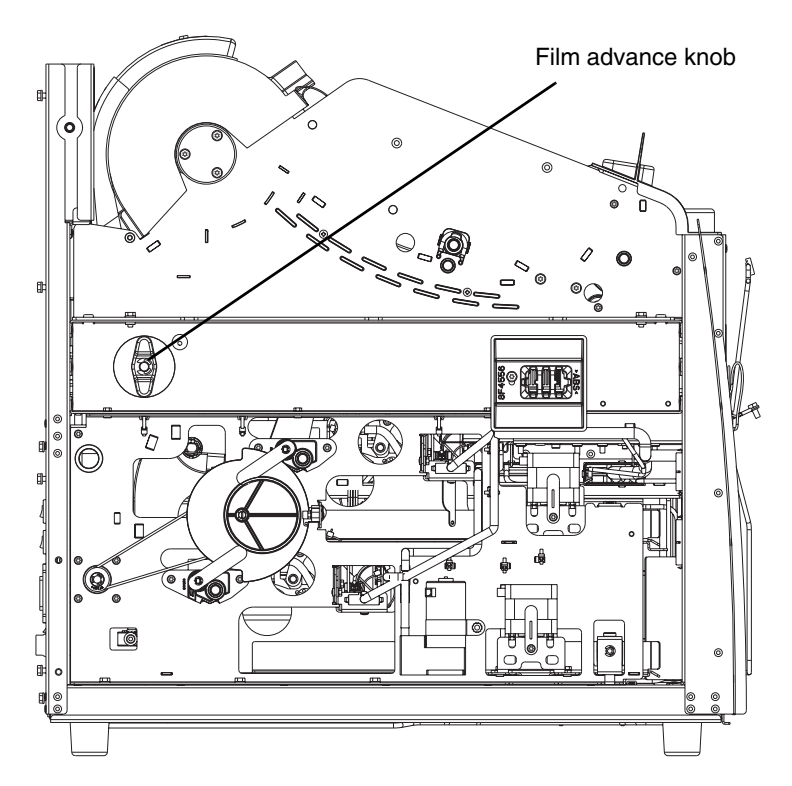

- 8. Use the manual advance knob to move the film through the processor.
- 9. Set the left panel in place and tighten the 2 screws.
- 10. Close the hood.

If film was not previously removed, the misplaced films will emerge from the IMAGER within 2 minutes.

### Film Jam - Code 26544

- 1. Remove any films jammed in the imager film exit.
- 2. Open the hood and remove any films in Area 2.
- 3. Close the hood.

# **Calling for Support**

If you cannot correct a condition and need help, call for support. Have the following information ready when you call:

- Model Number: 5800 or 5850
- K-Number
- Condition code and message if they are shown on the display screen and Web Portal

# **4** Film Technical Information

# **General Description**

This section describes the characteristics of DRYVIEW Laser Imaging Film, not the operation of the Laser Imager. DRYVIEW Laser Imaging Film is a high-resolution, infrared-sensitive, photothermographic film designed specifically for the family of DRYVIEW Laser Imagers. DRYVIEW Laser Imaging Film is packaged in daylight-load packages and is available in blue, clear, and mammography film types.

### **Spectral Sensitivity**

DRYVIEW Laser Imaging Film is infrared sensitive and has been sensitized to the infrared laser diode of DRYVIEW Laser Imagers. When handled according to instructions on the daylight-load film package, safelights are not needed. If you remove undeveloped film from the daylight-load package, you will need a darkroom setting and a green safelight.

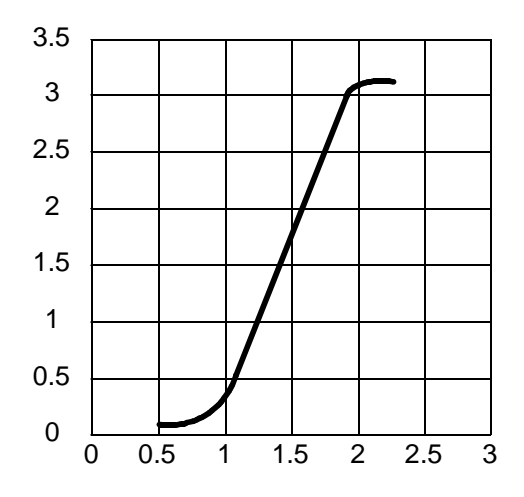

#### **Relative Log Exposure (Example)**

### **Image Quality**

DRYVIEW Laser Imaging Film delivers diagnostic-quality, continuous-tone images along with sharp alphanumerics and optimum contrast. This high-quality, silver-based film provides health care providers with the same diagnostic information they are accustomed to viewing — including the spatial resolution, contrast, and grey levels. Because it is a totally dry imaging process, there is no image quality variability due to "wet" chemistry.

### Environmental Impact

Tests show that DRYVIEW Laser Imaging Film is not considered hazardous to the environment. As a result, you can develop, recycle, and dispose of film with less impact on the environment than if you were using wet-developed silver halide films.

| DRYVIEW Laser Imaging Film<br>US Environmental Regulations Comparison                          |                                |           |              |              |              |
|------------------------------------------------------------------------------------------------|--------------------------------|-----------|--------------|--------------|--------------|
|                                                                                                | Wet Silver Halide DRYVIEW Film |           |              |              | DRYVIEW Film |
|                                                                                                | Developer                      | Fixer     | Wash         | Film         | Film         |
| Product Regulations                                                                            |                                |           |              |              |              |
| OSHA MSDS                                                                                      | Required                       | Required  | Not required | Not required | Provided     |
| DOT                                                                                            | Hazardous                      | Hazardous | No limits    | No limits    | No limits    |
| Use permits                                                                                    | Local                          | Local     | None         | None         | None         |
| Disposal* Regulations                                                                          |                                |           |              |              |              |
| EPA                                                                                            | Hazardous                      | Hazardous | No           | No           | No           |
| DOT                                                                                            | Hazardous                      | Hazardous | No           | No           | No           |
| Note: There is no SUPERFUND liability with DRYVIEW Laser Imaging Film.                         |                                |           |              |              |              |
| * State and local laws vary. Consult appropriate regulations or authorities prior to disposal. |                                |           |              |              |              |

### Storing and Handling Undeveloped Film

To achieve consistent results up to the expiration date indicated on the film package, DRYVIEW Laser Imaging Film must be stored in a cool, dry place (41° to  $77^{\circ}F/5^{\circ}$  to  $25^{\circ}C$ ) and protected from radiation and chemistry fumes.

The film can withstand short-term temperature spikes (up to  $95^{\circ}F/35^{\circ}C$ ) for several hours during transit without any significant effect on film quality or performance. Transit temperatures above  $95^{\circ}F/35^{\circ}C$  will gradually diminish shelf life.

#### **Handling Developed Film** Handling DRYVIEW Laser Imaging Film requires reasonable care. Spills, humidity, and other moisture typically have no significant effect on developed films. However, prolonged exposure to intense light or excessive heat (130°F/54.4°C) for more than 3 hours may cause some gradual darkening of images. Leaving films in vehicles in hot climates for extended periods of time is not recommended.

For best results, store film in sleeves when not being reviewed. DRYVIEW Laser Imaging Film can be left on a light box for more than 24 hours; in extreme cases in which light boxes are exceptionally hot (120° F/49°C), Carestream Health, Inc. recommends removing them prior to 8 hours of continuous exposure.

Take care when using spotlight viewing for more than 30 seconds because temperatures near the light source may exceed 180° F/82.2°C. Use in slide projectors is not recommended due to the high temperatures generally found in these devices.

|                             | With DRYVIEW technology, a small amount of final development occurs<br>when the film exits the laser imager and is initially exposed to ambient or<br>view-box lighting. This is virtually undetectable and has no effect on image<br>quality (i.e., typically 0.02 change in density). This small density increase is<br>uniform and permanent upon full exposure of the film under normal<br>handling conditions (i.e., room light or view box).                                                                                            |
|-----------------------------|----------------------------------------------------------------------------------------------------|
| Archiving Developed<br>Film | DRYVIEW Laser Imaging Film has been tested and can be archived for<br>more than 100 years when stored at American National Standards Institute<br>(ANSI) recommended storage conditions (77°F/25°C). Developed films<br>may be stored at higher temperatures; however, that may reduce the number<br>of years the film can be stored. For example, storing films at a constant<br>elevated temperature of 90°F/32.2°C may reduce archive capability to 30<br>years.                                                                           |
| Exposing to Moisture        | DRYVIEW Laser Imaging Films typically withstand humidity, spills and<br>other forms of water without any significant effect on image quality or film<br>integrity. If needed, film can be cleaned with a clean, damp cloth.                                                                                                    |
| Dissipating Odor            | DRYVIEW technology eliminates virtually all unpleasant odors. While<br>some low-level odors are produced during the development process, they<br>pose no known adverse health risks. Processing odor levels are further<br>reduced by a non-hazardous, recyclable filter in the laser imager. This filter<br>traps most low-level odors and prevents them from dissipating into the work<br>environment. To help maintain optimum performance, the filter requires<br>periodic replacement. DRYVIEW Laser Imagers require no special venting. |
| Dissipating Heat            | DRYVIEW Laser Imagers use controlled heat to develop DRYVIEW Laser<br>Imaging Film. The heat has virtually no effect on the air temperature of the<br>work area. The amount of heat dissipated into an area during a day is<br>typically less than the heat generated by two to four 100-watt light bulbs.                                                                                                    |
| Recycling Film              | According to the Environmental Protection Agency (EPA) standards,<br>DRYVIEW Laser Imaging Film is not considered hazardous and requires no<br>special disposal procedures. However, the film does contain silver and<br>polyester that may be recovered by using one of several recycling processes.                                                                                                    |

# **5** Specifications

# Location

### Equipment Specifications

|        | Unpacked                                                            | Packed             |
|--------|---------------------------------------------------------------------|--------------------|
| Height | 62 cm (24 in.)                                                      | 95 cm (37 in.)     |
| Width  | 62 cm (24 in.)                                                      | 81 cm (32 in.)     |
| Depth  | 66 cm (26 in.) without film trays<br>76 cm (30 in.) with film trays | 106 cm (42 in.)    |
| Weight | 70 kg (155 lbs)                                                     | 147.4 kg (325 lbs) |

### Operating Space Requirements

The following is the minimum space required around the Imager to perform normal operator functions. Service functions will require more space.

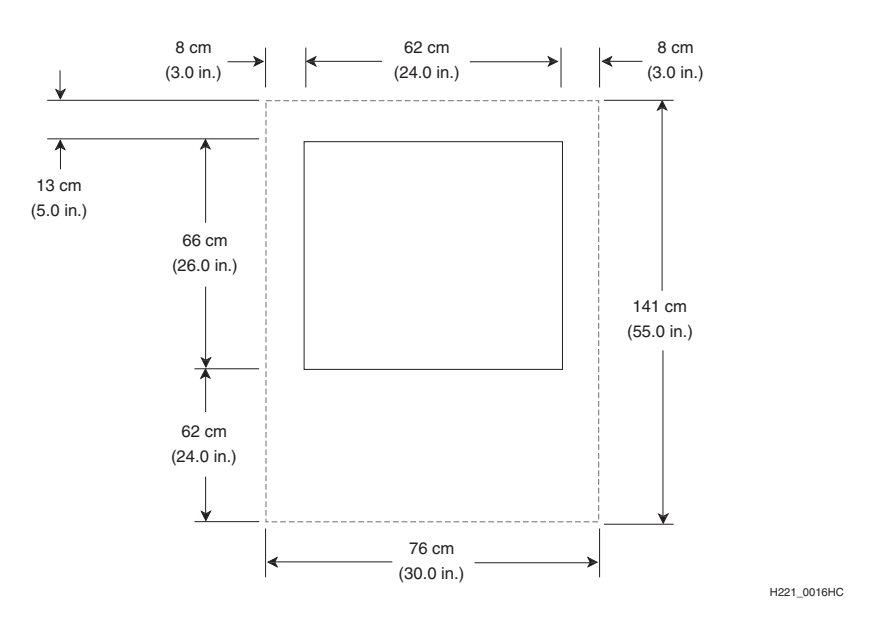

# Other Location Considerations

Additional factors that influence where the Imager is located include proximity to patients, flammable materials, liquids, and other equipment.

### 

This equipment is not contained in a sealed cabinet. Do not use this equipment in locations where it can come in contact with liquids, including body fluids.

#### **IMPORTANT:**

- This equipment is intended to connect to other medical devices. Only an authorized Service Provider of Carestream Health products or Customer Qualified Service Personnel may install this equipment.
- Do not locate the Imager within 2 m (6.56 ft.) of where a cell phone will be used, even if the cell phone is separated from the equipment by a wall.
- Do not locate the Imager within 4 m (13.12 ft.) of a microwave oven. Electromagnetic radiation from a microwave oven is only an issue if, after the oven door is closed and latched, the seal does not maintain an electromagnetic tight fit between the oven door and the oven main housing. Determining if the seal has an electromagnetic tight fit requires special detection equipment.
- Do not locate the Imager in the presence of flammable anesthetics, oxygen, or nitrous oxide. The Imager does not have a gas-sealed electronics enclosure and could ignite any flammable or explosive gases present in the Imager's environment.
- Do not locate the Imager in close contact with MRI devices due to possible high magnetic fields near an MRI unit. The magnetic field in the area where the Imager is installed must be less than 50 Gauss.

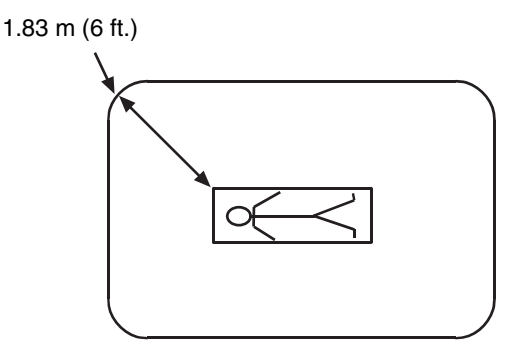

- Do not locate the Imager closer than 1.83 m (6 ft.) from a patient bed or chair.
- Do not locate the Imager in a room that is in direct sunlight.
- Do not substitute or modify any part of the Imager without prior written approval of Carestream Health.

## **Environmental Requirements**

| Temperature       | • Operatir                                                                                                    | ng: 15° to 33° C (59° t | to 91° F)                |                                              |
|-------------------|----------------------------------------------------------------------------------------------------|-------------------------|--------------------------|----------------------------------------------|
|                   | • Storage:                                                                                                    | -40° to 60° C (-40° to  | 5 140° F)                |                                              |
| Relative Humidity | • Operatir                                                                                                    | ng: 20% to 80% RH, r    | oncondensing             |                                              |
|                   | • Storage:                                                                                                    | 10% to 90% RH, nor      | ncondensing              |                                              |
| Altitude          | • 30 m (10                                                                                                    | 00 ft.) below sea level | to 2438 m (8,000 ft.) ab | ove sea level                                |
| Surface Condition | <b>urface Condition</b> The surface must be a level (must be level within 1°) table top or co capable of supporting the weight of the Imager. For the Imager to op with no image degradation, surface vibration levels cannot exceed th following: |                         |                          | op or counter<br>ger to operate<br>xceed the |
|                   | G <sup>2</sup> /Hz                                                                                                    | Freq. Range             | Direction                |                                              |
|                   | 1 x 10 <sup>-7</sup>                                                                                                    | 1-50 Hz                 | Vertical or horizontal   |                                              |
|                   | 6 x 10 <sup>-5</sup>                                                                                                    | 50-200 Hz               | Vertical or horizontal   |                                              |
|                   | 5 x 10 <sup>-6</sup>                                                                                                    | 200-650 Hz              | Vertical or horizontal   |                                              |
|                   | 1 x 10 <sup>-6</sup>                                                                                                    | 650-1000 Hz             | Vertical or horizontal   |                                              |

## **Environmental Effects**

- Heat Dissipation: total heat dissipation for the Imager is 883 BTU/hour
- Acoustical Noise:
  - Less than or equal to 75 dB-A at 1 m during a sound burst of 1 sec. or less
  - Less than or equal to 65 dB-A at 1 m during normal operation
  - Less than or equal to 50 dB-A at 1 m during idle mode

## **Laser Specifications**

- Wavelength 810 nm
- Power 50 mW
- Radiation class 3B
- Type Diode

## **Power Requirements**

The Imager power supply has an auto-sensing and auto-switching feature for both voltage and frequency. The current draw is 10 A at 120 V AC, and the power consumption is a maximum of 1275 W.

One of the following single-phase, 15 A power sources, with grounding, must be provided within 2.5 m (8 ft.) of the Imager.

| Area          | Power                            |
|---------------|----------------------------------|
| North America | 120 V AC +6% to -10%, 60 Hz ±3Hz |
| Europe        | 240 V AC ±10%, 50 Hz ±3Hz        |
| China         | 220 V AC ±10%, 50 Hz ±3Hz        |

The wire must be insulation-rated for 600 V. A dedicated line is recommended.

### **Network Requirements**

The Imager receives digital images from medical imaging devices (modalities) over a 10Base-T or 100Base-T ETHERNET Network. A single CAT 5 UTP cable is provided in the accessories package for the Imager; 2 m (6.5 ft.).

## Film

Prior to installation you must order and have on hand DRYVIEW Laser Imaging Film. Contact your sales representative if you have questions.

**Film Types** 

The Imager accommodates the following film types:

- KODAK DRYVIEW DVB Laser Imaging Film
- KODAK DRYVIEW DVC Laser Imaging Film
- KODAK DRYVIEW DVB+ Laser Imaging Film
- KODAK DRYVIEW DVB+ Premium Laser Imaging Film
- **5850 Laser Imager only**: KODAK DRYVIEW Mammography Laser Imaging Film and KODAK DRYVIEW DVM+ Mammography Laser Imaging Film

**NOTE:** Not all film types are available in every country.

### **Film Sizes**

The Imager accommodates the following film sizes:

- 20 x 25 cm (8 x 10 in.)
- 25 x 30 cm (10 x 12 in.)
- 28 x 35 cm (11 x 14 in.)
- 35 x 35 cm (14 x 14 in.)
- 35 x 43 cm (14 x 17 in.)

Film Storage

Film must be stored at 5 -  $25^{\circ}$  C (41 -  $77^{\circ}$  F) and 85% RH or less.

# Glossary

| CR                 | Computed Radiography, the process of creating digital radiographic images.                                                                                                    |  |
|--------------------|----------------------------------------------------------------------------------------------------|--|
| СТ                 | Computed Tomography, the process of creating digital tomographic images.                                                                                                    |  |
| Cycle power        | Cycle power means to shut down and power up the Laser Imager.                                                                                                    |  |
| DICOM              | Digital Imaging and Communications in Medicine. A TCP/IP-based protocol for transmitting and receiving medical imaging and related data over a network.                                                                                                    |  |
| Dmax               | Dmax means maximum density. Dmax is the density of an area on the film that has received maximum exposure.                                                                                                    |  |
| Dmin               | Dmin means minimum density. Dmin is the density of an unexposed area on the film.                                                                                                    |  |
| DR                 | Digital Radiography, the process of creating digital radiographic images.                                                                                                    |  |
| GSDF               | Grayscale Standard Display Function.                                                                                                    |  |
| GSM                | Gray Scale Manager.                                                                                                    |  |
| Film model         | The film model defines the print characteristics for a particular lot of film.                                                                                                    |  |
| Key operator       | The person(s) designated by the department manager to receive<br>applications training and allowed access to password-protected areas to<br>make system changes.                                                                                                    |  |
| LED                | Light Emitting Diode.                                                                                                    |  |
| Modality           | Medical equipment that actually generates medical images (for example, an MRI).                                                                                                    |  |
| Monotonic          | Continuously increasing. When a calibration sheet, which consists of strips of increasing density (Dmin) to maximum density (Dmax), is read by the densitometer, the density values must be monotonic (continuously increasing). If they are not, an error message is generated. |  |
| MPDB               | Modality Preferences Database.                                                                                                    |  |
| MR                 | Magnetic Resonance.                                                                                                    |  |
| N/A                | Not Available or Not Applicable.                                                                                                    |  |
| PLUT               | Presentation Look-Up Table.                                                                                                    |  |
| Service image      | An image used by service personnel for troubleshooting.                                                                                                    |  |
| Shutdown           | The process of exiting current tasks and applications and turning the power off.                                                                                                    |  |
| SMPTE test pattern | A Society of Motion Picture and Television Engineering monitor test pattern that is used for analyzing image-quality problems.                                                                                                    |  |

| Test type         | The type of test film that will be printed. Two film test types are available: a density test film (SMPTE pattern) and a calibration film. |
|-------------------|----------------------------------------------------------------------------------------------------|
| TFT               | Transfer Function Tables.                                                                                                    |
| Unprintable queue | The queue of jobs that cannot be printed because of problems with the job description.                                                     |
| Version           | A different rendition of an image. A second version of an image is processed using a second set of image processing parameters.            |

# **Appendix A:**

# Warranty and Limitation of Liability

### **Important Notice to Purchaser**

Carestream Health, Inc. warrants that Carestream Health, Inc. hardware products will be free from defects in parts, materials and manufacture. For defects occurring during the warranty period and about which Carestream Health, Inc. has received notice during the warranty period, Carestream Health, Inc. will provide Customer with free replacement parts and labor to replace warranty-covered items.

### THIS WARRANTY IS MADE IN LIEU OF ALL OTHER PRODUCT WARRANTIES, EXPRESS AND IMPLIED, INCLUDING THE IMPLIED WARRANTIES OF MERCHANTABILITY AND FITNESS FOR A PARTICULAR PURPOSE AND THOSE ARISING FROM A COURSE OF DEALING OR USAGE OF TRADE. The express warranty does not apply to the following: expendable parts; defects or damage due to neglect, misuse, operator error, improper installation or alteration of Carestream Health, Inc. hardware products or operation of Carestream Health, Inc. hardware products out of specification.

EXCEPT FOR THE EXCLUSIVE REMEDY STATED ABOVE, CARESTREAM HEALTH, INC. IS NOT LIABLE FOR ANY DIRECT, INDIRECT, INCIDENTAL OR CONSEQUENTIAL DAMAGES, HOWEVER OCCURRING AND REGARDLESS OF THE LEGAL THEORY ASSERTED, INCLUDING NEGLIGENCE AND STRICT LIABILITY. Carestream Health, Inc. shall in no event be liable for any of the following:

- Performance or non-performance of any network utilized by the Customer.
- Performance or non-performance of any third party equipment or software.
- Impact of any Carestream Health, Inc. product upon a network or third party equipment or software.
- Malicious software infections caused by others.

Virus Policy: In accordance with the Health Group Digital Solutions Virus Policy, document 3E4111, Carestream Health, Inc.'s time to install patches and other changes to our products, toward cure of vulnerabilities to and effects of malicious software attacks, and additional professional services to assist customers to eliminate attack consequences and/or harden their information technology infrastructure against future attacks, is billable unless a clear and specific contractual agreement states otherwise.

# End User License Agreement (EULA)

Carestream Health, Inc. Software End User License Agreement

Read the following terms and conditions carefully before using this Software. Use of this Software indicates your acceptance of these terms and conditions. If you do not agree with them, you should promptly return the package in its entirety for a full refund.

Grant of License. Subject to payment of any fees set forth in any related Quotation or Invoice, Carestream Health, Inc. grants to Customer a nonexclusive license to use one copy of the software on the equipment (the "Software"). Carestream Health, Inc. represents that it has title to or has the right to license the Software. Customer agrees to use the Software only in conjunction with the normal operation of the equipment, but not to use any of the diagnostic software included with the Software to perform maintenance service or for any other purpose without entering into a separate license agreement with Carestream Health, Inc. Customer may not transfer the Software, or any of their rights in the Software, to any other party without the prior written consent of Carestream Health, Inc. The term Software as used in this Agreement does not include, and this license does not apply to, any *Microsoft* Operating System software provided with the equipment. Any *Microsoft* Operating System software provided with the equipment is governed by a separate software end user license agreement.

Improved or Modified Versions. This license also applies to any improved or modified versions of the Software supplied to the Customer by Carestream Health, Inc. during the term of this Agreement.

Copying and Nondisclosure. Nothing in this Agreement will be deemed to grant the Customer any proprietary rights in the computer program or any other work embodied in the Software. Customer may not copy or alter, and must take reasonable care to ensure that others do not copy or alter, the Software, in whole or in part, in any media for any purpose, except that Customer may make a copy as an essential step in the use of the Software with their CPU. To every copy (whether in whole or in part) made by the Customer for the purposes stated above, the Customer must affix the same copyright or other proprietary rights notice as was originally affixed to the Software when delivered by Carestream Health, Inc. Customer may not otherwise reverse engineer, decompile, or otherwise derive the source code for the Software program.

License

Copyright. The Software is owned by Carestream Health, Inc. or its suppliers and protected by copyright laws and international treaties. You may not copy the Software other than as expressly provided in this license. You may not reverse engineer, decompile, or disassemble the Software. If this Software is used within a country of the European Union, nothing in this Agreement shall be construed as restricting any rights available under the European Community Software Directive (91/250/EEC).

Term and Termination. This Software license will remain in effect for as long as the Customer rightfully retains possession of the Software as delivered by Carestream Health, Inc. However, this license will terminate immediately (i) if the Customer transfers or modifies the Software except as provided under this Agreement, (ii) upon an uncured default by the Customer of this Agreement, or (iii) if the Customer becomes insolvent, makes an arrangement for the benefit of creditors, or becomes subject to bankruptcy proceedings. Within thirty (30) days after any expiration or termination of this license, in whole or in part, the Customer agrees to deliver to Carestream Health, Inc. all copies of the Software or media (whether in whole or in part) in the Customer's possession, or as to any copy not in the Customer's possession, Customer agrees to certify in writing that the copy is either lost or has been destroyed.

Software Upgrades. Enhancements and/or upgrades will be made available to the Customer at a price not greater than the said item's list price and may or may not be discounted according to Carestream Health, Inc. pricing structure at the time of purchase.

**Limited Warranty** 

For a period of one year from and after installation of Software, Carestream Health, Inc. warrants that the Software will substantially conform to Carestream Health, Inc. specifications and that the media on which the software is furnished will be free from defects in materials and workmanship under normal use. Carestream Health, Inc.'s sole obligation under this warranty will be limited to using reasonable efforts to ensure such conformity and to supply Customer with a corrected version of the Software as soon as practical after Customer has notified Carestream Health, Inc. of any non-conformity. Carestream Health, Inc. does not warrant that: (i) operation of any of the Software will be uninterrupted or error free, or (ii) functions contained in the Software will operate in the combinations which may be selected for use by, or meet Customer's requirements. This warranty will be void if the Software is modified without the written consent of Carestream Health, Inc.

Subject to any applicable legislation which prohibits the following exclusions, CARESTREAM HEALTH, INC. MAKES NO OTHER WARRANTIES OF ANY KIND, EITHER EXPRESS OR IMPLIED, INCLUDING THE IMPLIED WARRANTIES OF MERCHANTABILITY AND FITNESS FOR A PARTICULAR PURPOSE. Some states and countries, including Australia, do not allow the exclusion of implied warranties, or have legislation that imposes certain statutory warranties that

|                                                                                    | cannot be excluded, so the above exclusion may not apply to you. This warranty gives you specific legal rights and you may also have other rights.                                                                                                    |
|------------------------------------------------------------------------------------|----------------------------------------------------------------------------------------------------|
| Limitation of Remedies                                                             | The remedies set forth above are Carestream Health, Inc.'s only obligation<br>under the warranty. IN NO EVENT WILL CARESTREAM HEALTH,<br>INC. OR ITS SUPPLIERS OR DEALERS BE LIABLE TO YOU FOR<br>ANY INCIDENTAL OR CONSEQUENTIAL DAMAGES, INCLUDING<br>ANY LOST REVENUES OR PROFITS, DOWNTIME COSTS, COST OF<br>SUBSTITUTE EQUIPMENT OR SOFTWARE OR OTHER DAMAGES<br>ARISING OUT OF THE USE OR INABILITY TO USE THE SOFTWARE<br>EVEN IF ADVISED OF THE POSSIBILITY OF SUCH DAMAGES.<br>Some states and countries, including Australia, do not allow the limitation or<br>exclusion of liability for incidental or consequential damages, or have<br>legislation which restricts the limitation or exclusion of liability, so the<br>above limitation may not apply to you.                                                                                                    |
| General                                                                            | If the Software was purchased in the United States, this Agreement is<br>governed by the laws of the State of New York. If purchased outside the<br>United States, this Agreement is governed by the laws of the country in<br>which it was purchased.                                                                                                    |
| U.S. Government<br>Restricted Rights                                               | The SOFTWARE and documentation are provided with RESTRICTED<br>RIGHTS. Use, duplication, or disclosure by the Government is subject to<br>restrictions as set forth in subdivision (c)(1)(ii) of The Rights in Technical<br>Data and Computer Software clause DFAR 252.227-7013 or such other<br>applicable government or agency regulation providing equivalent protection.<br>Contractor / manufacturer is Carestream Health, Inc., Rochester, New York,<br>14608.                                                                                                    |
| End-User License<br>Agreement for<br><i>Microsoft</i> Desktop<br>Operating Systems | IMPORTANT-READ CAREFULLY: THIS END-USER LICENSE<br>AGREEMENT ("EULA") IS A LEGAL AGREEMENT BETWEEN YOU<br>(EITHER AN INDIVIDUAL OR A SINGLE ENTITY) AND THE<br>MANUFACTURER ("MANUFACTURER") OF THE COMPUTER<br>SYSTEM OR COMPUTER SYSTEM COMPONENT ("HARDWARE")<br>WITH WHICH YOU ACQUIRED THE <i>MICROSOFT</i> SOFTWARE<br>PRODUCT(S) IDENTIFIED ABOVE ("SOFTWARE PRODUCT" OR<br>"SOFTWARE"). IF THE SOFTWARE PRODUCT IS NOT<br>ACCOMPANIED BY NEW HARDWARE, YOU MAY NOT USE OR<br>COPY THE SOFTWARE PRODUCT. THE SOFTWARE PRODUCT<br>INCLUDES COMPUTER SOFTWARE, THE ASSOCIATED MEDIA,<br>ANY PRINTED MATERIALS, AND ANY "ONLINE" OR ELECTRONIC<br>DOCUMENTATION. THIS EULA IS VALID AND GRANTS THE<br>END-USER LICENSE RIGHTS ONLY IF THE SOFTWARE PRODUCT<br>IS GENUINE AND A GENUINE CERTIFICATE OF AUTHENTICITY<br>FOR THE PRODUCT. ANY SOFTWARE PROVIDED ALONG WITH<br>THE SOFTWARE PRODUCT THAT IS ASSOCIATED WITH A<br>SEPARATE END-USER LICENSE AGREEMENT IS LICENSED TO |

YOU UNDER THE TERMS OF THAT LICENSE AGREEMENT. BY INSTALLING, COPYING, DOWNLOADING, ACCESSING OR OTHERWISE USING THE SOFTWARE PRODUCT, YOU AGREE TO BE BOUND BY THE TERMS OF THIS EULA. IF YOU DO NOT AGREE TO THE TERMS OF THIS EULA, MANUFACTURER AND *MICROSOFT* LICENSING, INC. ("MS") ARE UNWILLING TO LICENSE THE SOFTWARE PRODUCT TO YOU. IN SUCH EVENT, YOU MAY NOT USE OR COPY THE SOFTWARE PRODUCT, AND YOU SHOULD PROMPTLY CONTACT MANUFACTURER FOR INSTRUCTIONS ON RETURN OF THE UNUSED PRODUCT(S) IN ACCORDANCE WITH MANUFACTURER'S RETURN POLICIES.

The SOFTWARE PRODUCT is protected by copyright laws and international copyright treaties, as well as other intellectual property laws and treaties. The SOFTWARE PRODUCT is licensed, not sold. The term "COMPUTER" as used herein shall mean the HARDWARE, if the HARDWARE is a single computer system, or shall mean the computer system with which the HARDWARE operates, if the HARDWARE is a computer system component.

- 1. GRANT OF LICENSE. This EULA grants you the following rights:
  - Software Installation and Use. You may only install, use, access, display and run one (1) copy of the SOFTWARE PRODUCT on the COMPUTER.
  - Storage/Network Use. The SOFTWARE PRODUCT may not be installed, accessed, displayed, run, shared or used concurrently on or from different computers, including a workstation, terminal or other digital electronic device ("Devices"). Notwithstanding the foregoing and except as otherwise provided below, any number of Devices, may access or otherwise utilize the file and print services and Internet information services of the SOFTWARE PRODUCT, if included.

If the SOFTWARE PRODUCT is NT Workstation 4, *Windows* 95, *Windows* 98, or *Windows* 2000 Operating Systems, you may use the SOFTWARE PRODUCT on a single COMPUTER as interactive workstation software, but not as server software. However, you may permit a maximum of ten (10) Devices to connect to the COMPUTER to access and use services of the SOFTWARE PRODUCT, such as file and print services and Internet information services. The ten-connection maximum includes any indirect connections made through other software or hardware which pools or aggregates connections.

 Limitation on Software Programs Used on the Device. If the SOFTWARE PRODUCT is NT Workstation, *Windows* 95, *Windows* 98, or *Windows* 2000 Operating Systems, the combination of software programs you use on the COMPUTER shall address not more than two (2) general office automation or consumer computing functions. Such functions include, but are not

# Software Product License

limited to: e-mail, word processing, spreadsheets, database, network browsing, scheduling, and personal finance.

 Back-up Copy. If Manufacturer has not included a back-up copy of the SOFTWARE PRODUCT with the COMPUTER, you may make a single back-up copy of the SOFTWARE PRODUCT. You may use the back-up copy solely for archival purposes.

Back-up Utility. If the SOFTWARE PRODUCT includes a *Microsoft* back-up utility, you may use the utility to make the single back-up copy. After the single back-up copy is made, the backup utility will be permanently disabled. Except as expressly provided in this EULA, you may not otherwise make copies of the SOFTWARE PRODUCT, including the printed materials accompanying the SOFTWARE.

- Reservation of Rights. Manufacturer, MS and its suppliers (including Microsoft Corporation) reserve all rights not expressly granted to you in this EULA.
- 2. DESCRIPTION OF OTHER RIGHTS AND LIMITATIONS:
  - Windows 2000 Operating System. If the SOFTWARE PRODUCT is Windows 2000 Operating System, it may not be used by more than two (2) processors on the COMPUTER unless a higher number of processors is indicated on the Certificate of Authenticity that accompanies the SOFTWARE PRODUCT.
  - Multiple Processor Version Selection. The CD or diskette(s) on which the SOFTWARE PRODUCT resides may contain several copies of the SOFTWARE PRODUCT, each of which is compatible with a different microprocessor architecture, such as the x86 architecture or various RISC architectures ("Processor Version(s)"). You may install and use only one copy of one Processor Version of the SOFTWARE PRODUCT on the COMPUTER.
  - Language Version Selection. Manufacturer may have elected to provide you with a selection of language versions of the SOFTWARE PRODUCT. In such event, you are licensed to use only one of the language versions provided. As part of the setup process for the SOFTWARE PRODUCT you will be given a one-time option to select a language version. Upon selection, the language version selected by you will be set up on the COMPUTER, and the language version(s) not selected by you will be automatically and permanently deleted from the hard disk of the COMPUTER.
  - Operating System Selection. Manufacturer may have elected to provide you with a selection of *Microsoft* Operating System software for the COMPUTER. If the SOFTWARE PRODUCT includes more than one (1) *Microsoft* Operating System ("*Microsoft* OS"), you are licensed to use only one of the *Microsoft* OS selections provided. As part of the setup process for the SOFTWARE you will be given a one-time option to select one

(1) *Microsoft* OS. Upon selection, the one *Microsoft* OS selected by you will be set up on the COMPUTER, and the other *Microsoft* OS(s) not selected by you will be automatically and permanently deleted from the hard disk of the COMPUTER.

- Additional Software. Any SOFTWARE PRODUCT provided to you by Manufacturer, MS or Microsoft Corporation which updates or supplements the original SOFTWARE PRODUCT is governed by this EULA unless alternative terms are provided with such updates or supplements.
- Limitations on Reverse Engineering, Decompilation and Disassembly. You may not reverse engineer, decompile, or disassemble the SOFTWARE PRODUCT, except and only to the extent that such activity is expressly permitted by applicable law notwithstanding this limitation.
- Separation of Components. The SOFTWARE PRODUCT is licensed as a single product. Its component parts may not be separated for use on more than one computer.
- Single COMPUTER. The SOFTWARE PRODUCT is licensed with the HARDWARE as a single integrated product. The SOFTWARE PRODUCT may only be used with the HARDWARE as set forth in this EULA.
- Single EULA. The package for the SOFTWARE PRODUCT may contain multiple versions of this EULA, such as multiple translations and/or multiple media versions (e.g., in the user documentation and in the software). In this case, you are only licensed to use one (1) copy of the SOFTWARE PRODUCT.
- Rental. You may not rent, lease or lend the SOFTWARE PRODUCT to another user.
- Software Product Transfer. You may permanently transfer all of your rights under this EULA only as part of a permanent sale or transfer of the HARDWARE, provided you retain no copies, you transfer all of the SOFTWARE PRODUCT (including all component parts, the media and printed materials, any upgrades, this EULA and, if applicable, the Certificate(s) of Authenticity), and the recipient agrees to the terms of this EULA. If the SOFTWARE PRODUCT is an upgrade, any transfer must also include all prior versions of the SOFTWARE PRODUCT.
- Termination. Without prejudice to any other rights, Manufacturer or MS may cancel this EULA if you do not abide by the terms and conditions contained herein. In such event, you must destroy all copies of the SOFTWARE PRODUCT and all of its component parts.
- Trademarks. This EULA does not grant you any rights in connection with any trademarks or service marks of Manufacturer, MS or its suppliers (including Microsoft Corporation).

- Application Sharing. The SOFTWARE PRODUCT may contain *Microsoft* NetMeeting, a product that enables applications to be shared between two or more computers, even if an application is installed on only one of the computers. You may use this technology with all *Microsoft* application products for multi-party conferences. For non-*Microsoft* applications, you should consult the accompanying license agreement or contact the licensor to determine whether application sharing is permitted by the licensor.
- 3. UPGRADES. If the SOFTWARE PRODUCT is labeled as an upgrade, you must be properly licensed to use a product identified by Manufacturer, MS or Microsoft Corporation as being eligible for the upgrade in order to use the SOFTWARE PRODUCT ("Eligible Product"). For the purpose of upgrade products only, "HARDWARE" shall mean the computer system or computer system component with which you received the Eligible Product. A SOFTWARE PRODUCT labeled as an upgrade replaces and/or supplements the Eligible Product which came with the HARDWARE. After upgrading, you may no longer use the SOFTWARE PRODUCT that formed the basis for your upgrade eligibility. You may use the resulting upgraded product only in accordance with the terms of this EULA and only with the HARDWARE. If the SOFTWARE PRODUCT is an upgrade of a component of a package of software programs that you licensed as a single product, the SOFTWARE PRODUCT may be used and transferred only as part of that single product package and may not be separated for use on more than one computer.
- 4. COPYRIGHT. All title and intellectual property rights in and to the SOFTWARE PRODUCT (including but not limited to any images, photographs, animations, video, audio, music, text and "applets," incorporated into the SOFTWARE PRODUCT), the accompanying printed materials, and any copies of the SOFTWARE PRODUCT, are owned by MS or its suppliers (including Microsoft Corporation). You may not copy the printed materials accompanying the SOFTWARE PRODUCT. All title and intellectual property rights in and to the content which may be accessed through use of the SOFTWARE PRODUCT is the property of the respective content owner and may be protected by applicable copyright or other intellectual property laws and treaties. This EULA grants you no rights to use such content. All rights not expressly granted under this EULA are reserved by MS and its suppliers (including Microsoft Corporation).
- 5. DUAL-MEDIA SOFTWARE PRODUCT. You may receive the SOFTWARE PRODUCT in more than one medium. Regardless of the type or size of medium you receive, you may use only one medium that is appropriate for the COMPUTER. You may not use or install the other medium on another computer. You may not loan, rent, lease, lend or otherwise transfer the other medium to another user, except as part of the permanent transfer (as provided above) of the SOFTWARE PRODUCT.

- 6. LEASED HARDWARE. In the event that you receive the HARDWARE under the terms of a lease from Manufacturer or Manufacturer's third-party representative, the following additional terms shall apply: (i) you may not transfer the SOFTWARE PRODUCT to another user as part of the transfer of the HARDWARE, whether or not the SOFTWARE PRODUCT transferred with the HARDWARE is otherwise allowed in this EULA; (ii) your rights with respect to any SOFTWARE PRODUCT upgrades shall be as determined by the lease you signed for the HARDWARE; and (iii) you may not use the SOFTWARE PRODUCT after your lease terminates, unless you purchase the HARDWARE from Manufacturer.
- 7. PRODUCT SUPPORT. PRODUCT SUPPORT FOR THE SOFTWARE PRODUCT IS NOT PROVIDED BY MICROSOFT, MICROSOFT CORPORATION, OR THEIR AFFILIATES OR SUBSIDIARIES. FOR PRODUCT SUPPORT, PLEASE REFER TO MANUFACTURER'S SUPPORT NUMBER PROVIDED IN THE DOCUMENTATION FOR THE HARDWARE. SHOULD YOU HAVE ANY QUESTIONS CONCERNING THIS EULA, OR IF YOU DESIRE TO CONTACT MANUFACTURER FOR ANY OTHER REASON, PLEASE REFER TO THE ADDRESS PROVIDED IN THE DOCUMENTATION FOR THE HARDWARE.
- 8. EXPORT RESTRICTIONS. If this EULA is not labeled and the SOFTWARE PRODUCT is not identified as "North America Only Version" above, on the Product Identification Card, or on the SOFTWARE PRODUCT packaging or other written materials, then the following terms apply: You agree that you will not export or re-export the SOFTWARE PRODUCT (or portions thereof) to any country, person or entity subject to U.S. export restrictions. You specifically agree not to export or re-export the SOFTWARE PRODUCT (or portions thereof): (i) to any country subject to a U.S. embargo or trade restriction; (ii) to any person or entity who you know or have reason to know will utilize the SOFTWARE PRODUCT (or portions thereof) in the design, development or production of nuclear, chemical or biological weapons; or (iii) to any person or entity who has been denied export privileges by the U.S. government. For additional information see http://www.microsoft.com/exporting/.

If SOFTWARE PRODUCT is labeled "North America Only Version" above, on the Product Identification Card, or on the SOFTWARE PRODUCT packaging or other written materials, then the following applies: The SOFTWARE PRODUCT contains strong encryption and cannot be exported outside of the United States (including Puerto Rico, Guam and all other territories, dependencies and possessions of the United States) or Canada without a U.S. Commerce Department export license or an applicable license exception. You agree that you will not directly or indirectly export or re-export the SOFTWARE PRODUCT (or portions thereof), other than to Canada, without first obtaining an export license or determining that a license exception is applicable. For additional information see http://www.microsoft.com/exporting/.

9. NOTE ON JAVA SUPPORT. THE SOFTWARE PRODUCT MAY CONTAIN SUPPORT FOR PROGRAMS WRITTEN IN JAVA. JAVA TECHNOLOGY IS NOT FAULT TOLERANT AND IS NOT DESIGNED, MANUFACTURED, OR INTENDED FOR USE OR RESALE AS ON-LINE CONTROL EQUIPMENT IN HAZARDOUS ENVIRONMENTS REQUIRING FAIL-SAFE PERFORMANCE, SUCH AS IN THE OPERATION OF NUCLEAR FACILITIES, AIRCRAFT NAVIGATION OR COMMUNICATION SYSTEMS, AIR TRAFFIC CONTROL, DIRECT LIFE SUPPORT MACHINES, OR WEAPONS SYSTEMS, IN WHICH THE FAILURE OF JAVA TECHNOLOGY COULD LEAD DIRECTLY TO DEATH, PERSONAL INJURY, OR SEVERE PHYSICAL OR ENVIRONMENTAL DAMAGE. Sun Microsystems, Inc. has contractually obligated Microsoft to make this disclaimer.

FOR THE LIMITED WARRANTIES AND SPECIAL PROVISIONS PERTAINING TO YOUR PARTICULAR JURISDICTION, PLEASE REFER TO THE WARRANTIES INCLUDED BELOW OR PROVIDED WITH THE SOFTWARE PRODUCT PRINTED MATERIALS.

Warranty/Special Provisions for Austria, New Zealand or Papua New Guinea - Express Limited Warranty

CONSUMER RIGHTS. CONSUMERS MAY HAVE THE BENEFIT OF CERTAIN RIGHTS OR REMEDIES PURSUANT TO THE TRADE PRACTICES ACT AND SIMILAR STATE AND TERRITORY LAWS IN AUSTRALIA OR THE CONSUMER GUARANTEES ACT IN NEW ZEALAND, IN RESPECT OF WHICH CERTAIN LIABILITY MAY NOT BE EXCLUDED.

LIMITED EXPRESS WARRANTY. Manufacturer warrants that: (a) the SOFTWARE will perform substantially in accordance with the accompanying Product Manual(s) for a period of 90 days from the date of receipt; and (b) any *Microsoft* hardware accompanying SOFTWARE will be free from defects in materials and workmanship under normal use and service for a period of 1 year from the date of receipt.

CUSTOMER REMEDIES. To the maximum extent permitted under applicable law, Manufacturer's and its supplier's entire liability and your exclusive remedy under the express warranty is, at Manufacturer's option, either (a) return of the price paid; or (b) repair or replacement of the SOFTWARE or *Microsoft* hardware which does not meet the warranty and which is returned to Manufacturer with a copy of your receipt. The warranty is void if failure of the SOFTWARE or *Microsoft* hardware has resulted from accident, abuse or misapplication. Any replacement SOFTWARE and/or *Microsoft* hardware will be warranted for the remainder of the original warranty period or 30 days, whichever is longer. LIMITATION OF LIABILITY. To the maximum extent permitted by applicable law, any conditions or warranties imposed or implied by law are hereby excluded. Consumers may nevertheless have the benefit of certain rights or remedies pursuant to the Trade Practices Act and similar state and territory laws in Australia or the Consumer Guarantees Act in New Zealand, in respect of which liability may not be excluded. Insofar as such liability may not be excluded, then to the maximum extent permitted by law, such liability is limited, at the exclusive option of Manufacturer, to either (a) replacement of the SOFTWARE (and any accompanying hardware supplied); or (b) correction of defects in the SOFTWARE; or (c) payment of the cost of having defects in the SOFTWARE (and any accompanying hardware supplied).

EXCLUSION OF LIABILITY/DAMAGES. THE FOLLOWING IS WITHOUT PREJUDICE TO ANY RIGHTS YOU MAY HAVE AT LAW WHICH CANNOT LEGALLY BE EXCLUDED OR RESTRICTED. YOU ACKNOWLEDGE THAT NO PROMISE, REPRESENTATION, WARRANTY OR UNDERTAKING HAS BEEN MADE OR GIVEN BY MANUFACTURER AND/OR MICROSOFT CORPORATION (OR RELATED COMPANY OF EITHER) TO ANY PERSON OR COMPANY ON ITS BEHALF IN RELATION TO THE PROFITABILITY OF OR ANY OTHER CONSEQUENCES OR BENEFITS TO BE OBTAINED FROM THE DELIVERY OR USE OF THE SOFTWARE AND ANY ACCOMPANYING MICROSOFT HARDWARE, SOFTWARE, MANUALS OR WRITTEN MATERIALS. YOU HAVE RELIED UPON YOUR OWN SKILL AND JUDGEMENT IN DECIDING TO ACQUIRE THE SOFTWARE AND ANY ACCOMPANYING HARDWARE, MANUALS AND WRITTEN MATERIALS FOR USE BY YOU. EXCEPT AS AND TO THE EXTENT PROVIDED IN THIS AGREEMENT, NEITHER MANUFACTURER AND/OR MICROSOFT CORPORATION (OR RELATED COMPANY OF EITHER) WILL IN ANY CIRCUMSTANCES BE LIABLE FOR ANY OTHER DAMAGES WHATSOEVER (INCLUDING, WITHOUT LIMITATION, DAMAGES FOR LOSS OF BUSINESS, BUSINESS INTERRUPTION, LOSS OF BUSINESS INFORMATION OR OTHER INDIRECT OR CONSEQUENTIAL LOSS) ARISING OUT OF THE USE OR INABILITY TO USE OR SUPPLY OR NON-SUPPLY OF THE SOFTWARE AND ANY ACCOMPANYING HARDWARE AND WRITTEN MATERIALS. MANUFACTURER'S AND/OR MICROSOFT CORPORATION (OR RELATED COMPANY OF EITHER) TOTAL LIABILITY UNDER ANY PROVISION OF THIS AGREEMENT IS IN ANY CASE LIMITED TO THE AMOUNT ACTUALLY PAID BY YOU FOR THE SOFTWARE AND/OR MICROSOFT HARDWARE.

This agreement is governed by the laws of New South Wales, Australia or, where supplies are made in New Zealand, by the laws of New Zealand.

#### Warranty/Special Provisions for England, Scotland, Wales and Ireland -Limited Warranty

LIMITED WARRANTY. Manufacturer warrants that (a) the SOFTWARE will perform substantially in accordance with the accompanying written materials for a period of ninety (90) days from the date of receipt, and (b) any *Microsoft* hardware accompanying the SOFTWARE will be free from defects in materials and workmanship under normal use and service for a period of one (1) year from the date of receipt. Any implied warranties on the SOFTWARE and *Microsoft* hardware are limited to ninety (90) days and one (1) year, respectively. Some states/jurisdictions do not allow limitations on duration of an implied warranty, so the above limitation may not apply to you.

CUSTOMER REMEDIES. Manufacturer's and its suppliers' entire liability and your exclusive remedy shall be, at Manufacturer's option, either (a) return of the price paid, or (b) repair or replacement of the SOFTWARE or hardware that does not meet this Limited Warranty and which is returned to Manufacturer with a copy of your receipt. This Limited Warranty is void if failure of the SOFTWARE or hardware has resulted from accident, abuse, or misapplication. Any replacement SOFTWARE or hardware will be warranted for the remainder of the original warranty period or thirty (30) days, whichever is longer.

NO OTHER WARRANTIES. TO THE MAXIMUM EXTENT PERMITTED BY APPLICABLE LAW, MANUFACTURER AND ITS SUPPLIERS DISCLAIM ALL OTHER REPRESENTATIONS, WARRANTIES, CONDITIONS OR OTHER TERMS, EITHER EXPRESS OR IMPLIED, INCLUDING, BUT NOT LIMITED TO IMPLIED WARRANTIES AND/OR CONDITIONS OF MERCHANTABILITY AND FITNESS FOR A PARTICULAR PURPOSE, WITH REGARD TO THE SOFTWARE, THE ACCOMPANYING WRITTEN MATERIALS, AND ANY ACCOMPANYING HARDWARE. THIS LIMITED WARRANTY GIVES YOU SPECIFIC LEGAL RIGHTS. YOU MAY HAVE OTHERS WHICH VARY FROM STATE/JURISDICTION TO STATE/JURISDICTION.

NO LIABILITY FOR CONSEQUENTIAL DAMAGES. TO THE MAXIMUM EXTENT PERMITTED BY APPLICABLE LAW, IN NO EVENT SHALL MANUFACTURER OR ITS SUPPLIERS BE LIABLE FOR ANY DAMAGES WHATSOEVER (INCLUDING WITHOUT LIMITATION, DIRECT OR INDIRECT DAMAGES FOR PERSONAL INJURY, LOSS OF BUSINESS PROFITS, BUSINESS INTERRUPTION, LOSS OF BUSINESS INFORMATION, OR ANY OTHER PECUNIARY LOSS) ARISING OUT OF THE USE OF OR INABILITY TO USE THIS PRODUCT, EVEN IF MANUFACTURER HAS BEEN ADVISED OF THE POSSIBILITY OF SUCH DAMAGES. IN ANY CASE, MANUFACTURER'S AND ITS SUPPLIERS' ENTIRE LIABILITY UNDER ANY PROVISION OF THIS AGREEMENT SHALL BE LIMITED TO THE AMOUNT ACTUALLY PAID BY YOU FOR THE SOFTWARE AND/OR MICROSOFT HARDWARE. BECAUSE SOME STATES/JURISDICTIONS DO NOT ALLOW THE EXCLUSION OR LIMITATION OF LIABILITY FOR CONSEQUENTIAL OR
# INCIDENTAL DAMAGES, THE ABOVE LIMITATION MAY NOT APPLY TO YOU.

SPECIAL PROVISIONS:

Reverse Engineering: If you acquired the SOFTWARE in the European Community, you may not reverse engineer, decompile, or disassemble the SOFTWARE except to the extent and for the express purposes authorized by applicable law.

This Software License Agreement is governed by the laws of England.

#### Warranty/Special Provisions for Canada - Limited Warranty

LIMITED WARRANTY. Manufacturer warrants that (a) the SOFTWARE will perform substantially in accordance with the accompanying written materials for a period of ninety (90) days from the date of receipt, and (b) any *Microsoft* hardware accompanying the SOFTWARE will be free from defects in materials and workmanship under normal use and service for a period of one (1) year from the date of receipt. Any implied warranties or conditions on the SOFTWARE and *Microsoft* hardware are limited to ninety (90) days and one (1) year, respectively. Some states/jurisdictions do not allow limitations on duration of an implied warranty, so the above limitation may not apply to you.

CUSTOMER REMEDIES. Manufacturer's and its suppliers' entire liability and your exclusive remedy shall be, at Manufacturer's option, either (a) return of the price paid, or (b) repair or replacement of the SOFTWARE or hardware that does not meet this Limited Warranty and which is returned to Manufacturer with a copy of your receipt. This Limited Warranty is void if failure of the SOFTWARE or hardware has resulted from accident, abuse, or misapplication. Any replacement SOFTWARE or hardware will be warranted for the remainder of the original warranty period or thirty (30) days, whichever is longer.

NO OTHER WARRANTIES. TO THE MAXIMUM EXTENT PERMITTED BY APPLICABLE LAW, MANUFACTURER AND ITS SUPPLIERS DISCLAIM ALL OTHER WARRANTIES, EITHER EXPRESS OR IMPLIED, INCLUDING, BUT NOT LIMITED TO IMPLIED WARRANTIES OF MERCHANTABILITY AND FITNESS FOR A PARTICULAR PURPOSE, WITH REGARD TO THE SOFTWARE, THE ACCOMPANYING WRITTEN MATERIALS, AND ANY ACCOMPANYING HARDWARE. THIS LIMITED WARRANTY GIVES YOU SPECIFIC LEGAL RIGHTS. YOU MAY HAVE OTHERS WHICH VARY FROM STATE/JURISDICTION TO STATE/JURISDICTION.

NO LIABILITY FOR CONSEQUENTIAL DAMAGES. TO THE MAXIMUM EXTENT PERMITTED BY APPLICABLE LAW, IN NO EVENT SHALL MANUFACTURER OR ITS SUPPLIERS BE LIABLE FOR ANY DAMAGES WHATSOEVER (INCLUDING WITHOUT LIMITATION, DIRECT OR INDIRECT DAMAGES FOR PERSONAL INJURY, LOSS OF BUSINESS PROFITS, BUSINESS INTERRUPTION, LOSS OF BUSINESS INFORMATION, OR ANY OTHER PECUNIARY LOSS) ARISING OUT OF THE USE OF OR INABILITY TO USE THIS PRODUCT, EVEN IF MANUFACTURER HAS BEEN ADVISED OF THE POSSIBILITY OF SUCH DAMAGES. IN ANY CASE, MANUFACTURER'S AND ITS SUPPLIERS' ENTIRE LIABILITY UNDER ANY PROVISION OF THIS AGREEMENT SHALL BE LIMITED TO THE AMOUNT ACTUALLY PAID BY YOU FOR THE SOFTWARE AND/OR *MICROSOFT* HARDWARE. BECAUSE SOME STATES/JURISDICTIONS DO NOT ALLOW THE EXCLUSION OR LIMITATION OF LIABILITY FOR CONSEQUENTIAL OR INCIDENTAL DAMAGES, THE ABOVE LIMITATION MAY NOT APPLY TO YOU.

This Software License Agreement is governed by the laws of the Province of Ontario, Canada. Each of the parties hereto irrevocably attorns to the jurisdiction of the courts of the Province of Ontario and further agrees to commence any litigation which may arise hereunder in the courts located in the Judicial District of York, Province of Ontario.

#### GARANTIE ET DISPOSI-TIONS PARTICULIÈRES POUR LE CANADA GARANTIE LIMITÉE

Si vous vous êtes procuré ce produit Microsoft(r) ou ce matériel Microsoft(r) au CANADA, la garantie suivante s'adresse à vous.

GARANTIE LIMITÉE. Le Fabricant garantit que (a) la performance du LOGICIEL sera substantiellement en conformité avec les documents écrits qui l'accompagnent pour une période de quatre-vingt-dix (90) jours à compter de la date de réception, et que (b) tout matériel de Microsoft fourni avec le LOGICIEL sera exempt de défaut de matière première ou de vice de fabrication dans des conditions normales d'utilisation et d'entretien pour une période d'un (1) an à compter de la date de réception. Toutes garanties ou conditions implicites concernant le LOGICIEL et le matériel Microsoft sont limitées à quatre-vingt-dix (90) jours et un (1) an, respectivement.

RECOURS DU CLIENT. La seule obligation du Fabricant et de ses fournisseurs et votre recours exclusif seront, au choix du Fabricant, soit (a) le remboursement du prix payé ou (b) la réparation ou le remplacement du LOGICIEL ou du matériel qui n'est pas conforme à la Garantie limitée et qui est retourné au Fabricant avec une copie de votre reçu. Cette Garantie limitée est nulle si la défectuosité du LOGICIEL ou du matériel est causée par un accident, un traitement abusif ou une mauvaise application. Tout LOGICIEL ou matériel de remplacement sera garanti pour le reste de la période de garantie initiale ou pour trente (30) jours, selon laquelle de ces deux périodes est la plus longue.

EXCLUSION DE TOUTE AUTRE GARANTIE. Selon la portée maximale autorisée par la loi applicable, le Fabricant et ses fournisseurs renoncent à toutes autres garanties ou conditions, expresses ou implicites, y compris mais ne se limitant pas aux garanties implicites de la qualité marchande ou un usage particulier en ce qui concerne le LOGICIEL, la documentation écrite et tout matériel qui l'accompagnent. Cette garantie limitée vous accorde des droits spécifiques reconnus par la loi.

#### ABSENCE DE RESPONSABILITÉ POUR LES DOMMAGES

INDIRECTS. Selon la portée maximale autorisée par la loi applicable, le Fabricant ou ses fournisseurs ne pourront être tenus responsables en aucune circonstance de tous dommages quels qu'ils soient (y compris mais non de façon limitative les dommages directs ou indirects causés par des lésions corporelles, la perte de bénéfices commerciaux, l'interruption des affaires, la perte d'information commerciale ou toute autre perte pécuniaire) découlant de l'utilisation ou de l'impossibilité d'utilisation de ce produit, et ce même si le Fabricant a été avisé de l'éventualité de tels dommages. En tout état de cause, la seule responsabilité du Fabricant et de ses fournisseurs en vertu de toute disposition de cette Convention se limitera au montant que vous aurez effectivement payé pour l'achat du LOGICIEL et/ou du matériel Microsoft.

La présente Convention de droits d'utilisation de logiciel est régie par les lois de la province d'Ontario, Canada. Chacune des parties aux présentes reconnaît irrévocablement la compétence des tribunaux de la province d'Ontario et consent à instituer tout litige qui pourrait découler des présentes auprès des tribunaux situés dans le district judiciaire de York, province d'Ontario.

#### Warranty/Special Provisions for the United States of America and any Other Country - Limited Warranty

LIMITED WARRANTY. Manufacturer warrants that (a) the SOFTWARE will perform substantially in accordance with the accompanying written materials for a period of ninety (90) days from the date of receipt, and (b) any *Microsoft* hardware accompanying the SOFTWARE will be free from defects in materials and workmanship under normal use and service for a period of one (1) year from the date of receipt. Any implied warranties on the SOFTWARE and *Microsoft* hardware are limited to ninety (90) days and one (1) year, respectively. Some states/jurisdictions do not allow limitations on duration of an implied warranty, so the above limitation may not apply to you.

CUSTOMER REMEDIES. Manufacturer's and its suppliers' entire liability and your exclusive remedy shall be, at Manufacturer's option, either (a) return of the price paid, or (b) repair or replacement of the SOFTWARE or hardware that does not meet this Limited Warranty and which is returned to Manufacturer with a copy of your receipt. This Limited Warranty is void if failure of the SOFTWARE or hardware has resulted from accident, abuse, or misapplication. Any replacement SOFTWARE or hardware will be warranted for the remainder of the original warranty period or thirty (30) days, whichever is longer.

NO OTHER WARRANTIES. TO THE MAXIMUM EXTENT PERMITTED BY APPLICABLE LAW, MANUFACTURER AND ITS SUPPLIERS DISCLAIM ALL OTHER WARRANTIES, EITHER EXPRESS OR IMPLIED, INCLUDING, BUT NOT LIMITED TO IMPLIED WARRANTIES OF MERCHANTABILITY AND FITNESS FOR A PARTICULAR PURPOSE, WITH REGARD TO THE SOFTWARE, THE ACCOMPANYING WRITTEN MATERIALS, AND ANY ACCOMPANYING HARDWARE. THIS LIMITED WARRANTY GIVES YOU SPECIFIC LEGAL RIGHTS. YOU MAY HAVE OTHERS

# WHICH VARY FROM STATE/JURISDICTION TO STATE/JURISDICTION.

NO LIABILITY FOR CONSEQUENTIAL DAMAGES. TO THE MAXIMUM EXTENT PERMITTED BY APPLICABLE LAW. IN NO EVENT SHALL MANUFACTURER OR ITS SUPPLIERS BE LIABLE FOR ANY DAMAGES WHATSOEVER (INCLUDING WITHOUT LIMITATION, SPECIAL, INCIDENTAL, CONSEQUENTIAL, OR INDIRECT DAMAGES FOR PERSONAL INJURY, LOSS OF BUSINESS PROFITS, BUSINESS INTERRUPTION, LOSS OF BUSINESS INFORMATION. OR ANY OTHER PECUNIARY LOSS) ARISING OUT OF THE USE OF OR INABILITY TO USE THIS PRODUCT, EVEN IF MANUFACTURER HAS BEEN ADVISED OF THE POSSIBILITY OF SUCH DAMAGES. IN ANY CASE, MANUFACTURER'S AND ITS SUPPLIERS' ENTIRE LIABILITY UNDER ANY PROVISION OF THIS AGREEMENT SHALL BE LIMITED TO THE AMOUNT ACTUALLY PAID BY YOU FOR THE SOFTWARE AND/OR MICROSOFT HARDWARE. BECAUSE SOME STATES/JURISDICTIONS DO NOT ALLOW THE EXCLUSION OR LIMITATION OF LIABILITY FOR CONSEQUENTIAL OR INCIDENTAL DAMAGES, THE ABOVE LIMITATION MAY NOT APPLY TO YOU.

#### SPECIAL PROVISIONS

U.S. GOVERNMENT LICENSE RIGHTS. All SOFTWARE provided to the U.S. Government pursuant to solicitations issued on or after December 1, 1995 is provided with the commercial license rights and restrictions described in this EULA. All SOFTWARE provided to the U.S. Government pursuant to solicitations issued prior to December 1, 1995 is provided with "Restricted Rights" as provided for in FAR, 48 CFR 52.227-14 (JUNE 1987) or DFAR, 48 CFR 252.227-7013 (OCT 1988), as applicable. Manufacturer is responsible for ensuring the SOFTWARE is marked with the "Restricted Rights Notice" or "Restricted Rights Legend," as required. All rights not expressly granted are reserved.

If you acquired the SOFTWARE in the United States of America, this Software License Agreement and Warranty are governed by the laws of the State of Washington, U.S.A. If you acquired the SOFTWARE outside the United States of America, local law may apply.

# Index

### A

Agency compliance, 1-4 Altitude, 5-3 Automatic image quality control (AIQC), 1-4

#### С

Calling for support, 3-22 Conventions, 1-4 Correcting film jams, 3-13

#### D

DICOM, 1-1 DICOM printer status messages, 3-1 Display screen icons, 2-3

#### Ε

End user license agreement, A-2 Environmental requirements, 5-3 Error codes, 3-6 Errors, 3-1

#### F

Film Archiving, 4-3 Correcting jams, 3-13 Environmental impact, 4-2 Jams, 3-13 Loading/unloading, 2-7 Recycling, 4-3 Saver, 2-10 Sizes, 5-5 Spectral sensitivity, 4-1 Storage, 5-5 Storing, 4-2 Technical information, 4-1 Types, 5-4 Film supply status messages, 3-3 FIlter, changing, 2-13

#### Η

Heat dissipation, 5-3

Image quality, 4-1

#### J

Job manager status messages, 3-5

#### L

Laser specifications, 5-3 Limited warranty, A-3 Local panel layout, 2-2

#### Μ

MCS printer status messages, 3-2 Messages DICOM printer status, 3-1 Film supply status, 3-3 Job manager status, 3-5 MCS printer status, 3-2

#### Ν

Network requirements, 5-4

#### Ρ

Power requirements, 5-4 Print sequence, 1-3

#### R

Recycling film, 4-3 Relative humidity, 5-3 Removing print jobs, 2-10

#### S

Software product license, A-5 Space requirements, 5-1 Specifications, 5-1 Spectral sensitivity, 4-1 Storing undeveloped film, 4-2 System components, 1-2

#### Т

Temperature, 5-3 Troubleshooting, 3-1

#### W

Warranty, A-1 Web portal, 2-4 Accessing, 2-5 Default user passwords, 2-6 Error messages, 3-6 Levels of user access, 2-4 Logging in, 2-6

## **Publication History**

| Revision | Date              | Reason for Change                   |
|----------|-------------------|-------------------------------------|
| А        | January 14, 2008  | First release                       |
| В        | February 27, 2009 | Incorporated details for 5850 Laser |
|          |                   | Imager.                             |

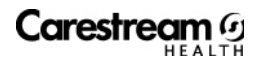

----

Carestream Health, Inc. 150 Verona Street Rochester, New York 14608

© Carestream Health, Inc., 2009

DRYVIEW is a trademark of Carestream Health, Inc. The Kodak trademark and trade dress are used under license from Kodak.

Pub No. 2G0733 Rev. B

CE